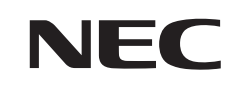

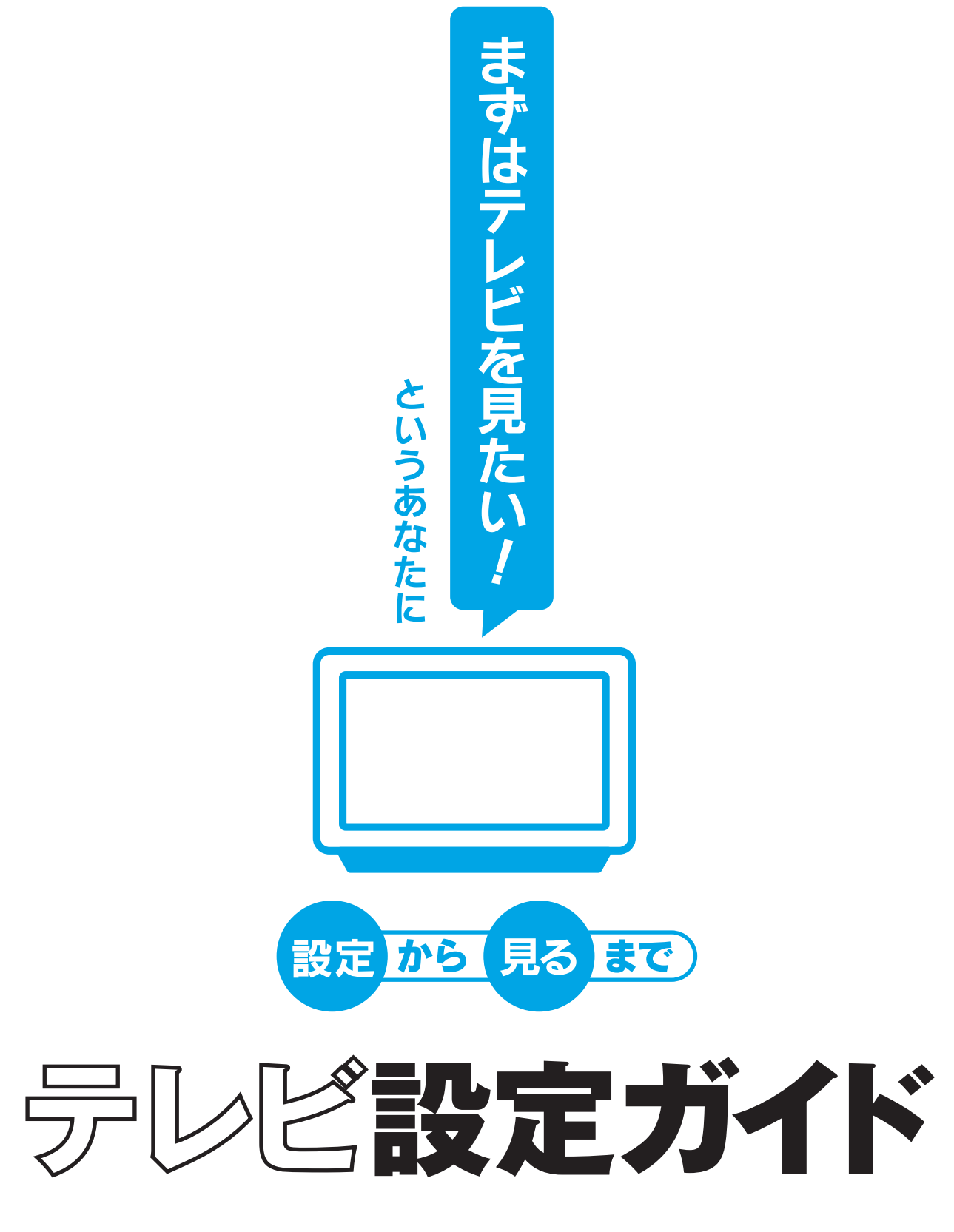

VALUESTAR W

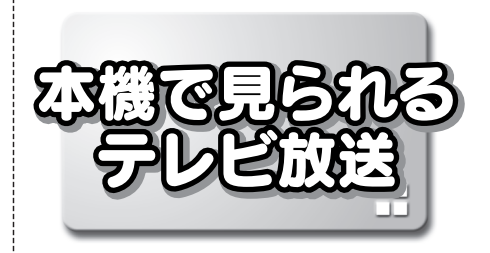

本機では、地上デジタル放送、BS・110度CSデジタル放送\*、地上アナログ放送の3種類のテレビ放送を見ることができます。それぞれの放送には、次のような特徴があります。 \*:17型液晶ディスプレイモデルを除く

### ●地上デジタル放送

2003年12月から始まった、新しいテレビ放送です。 今までのアナログ放送に比べて、デジタル放送になっ ているため、高画質、高音質です。また、データ放送 などの新しいサービスが受けられるのも特長です。

### ●BS・110度CSデジタル放送

デジタルで放送されている衛星放送です。本機では、 BSデジタル放送と「スカイパーフェクTV!110」の 番組が見られます。地上デジタル放送と同じく、高 画質、高音質、データ放送などの特長があります。

### ●地上アナログ放送

今までのテレビ放送です。

地上デジタル放送、BS・110度CS放送は、アンテナの種類やご使用の地域によっては利用できない場合 があります。

### このマニュアルの表記について

### ◆このマニュアルで使用している記号や表記には、次のような意味があります

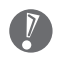

してはいけないことや、注意していただきたいことです。よく読んで注意を守ってください。場合によっては、作ったデータの消失、使用しているソフトの破壊、パソコンの破損などの可能性があります。

### ◆このマニュアルの表記では、次のようなルールを使っています

【 】 【 】で囲んである文字は、キーボードのキーやリモコンのボタンを指します。

### ◆ VALUESTAR G シリーズについて

VALUESTAR Gシリーズの各モデルについては、添付の『VALUESTAR Gシリーズをご購入いただいたお客様へ』を ご覧ください。

#### ◆本文中の画面やイラスト、ホームページについて

本文中の画面やイラストは、モデルによって異なることがあります。また、実際の画面と異なることがあります。

### ◆このマニュアルで使用しているソフトウェア名などの正式名称

(本文中の表記) (正式名称) Windows、 Microsoft® Windows XP、 Windows XP Media Center Edition

(正式名称) Microsoft® Windows® XP Media Center Edition 2005 operating system 日本語版

#### ご注意

- (1) 本書の内容の一部または全部を無断転載することは禁じられています。
- (2) 本書の内容に関しては将来予告なしに変更することがあります。
- (3) 本書の内容については万全を期して作成いたしましたが、万一ご不審な点や誤り、記載もれなどお気づきのことがありましたら、NEC 121 コンタクトセンターへご連絡ください。落丁、乱丁本はお取り替えいたします。
- (4)当社では、本装置の運用を理由とする損失、逸失利益等の請求につきましては、(3)項にかかわらずいかなる責任 も負いかねますので、予めご了承ください。
- (5)本装置は、医療機器、原子力設備や機器、航空宇宙機器、輸送設備や機器など、人命に関わる設備や機器、および高度な信頼性を必要とする設備や機器などへの組み込みや制御等の使用は意図されておりません。これら設備や機器、制御システムなどに本装置を使用され、人身事故、財産損害などが生じても、当社はいかなる責任も負いかねます。
- (6) 海外 NEC では、本製品の保守・修理対応をしておりませんので、ご承知ください。
- (7)本機の内蔵ハードディスクにインストールされている Microsoft® Windows® XP Media Center Edition および 本機に添付の CD-ROM、DVD-ROM は、本機のみでご使用ください。
- (8) ソフトウェアの全部または一部を著作権の許可なく複製したり、複製物を頒布したりすると、著作権の侵害となります。

Microsoft、Windows は、米国 Microsoft Corporation の米国およびその他の国における商標または登録商標です。 MediaGarage、121 ポップリンクは、日本電気株式会社の登録商標です。

その他、本マニュアルに記載されている会社名、商品名は、各社の商標または登録商標です。

| 次   |                           |               |
|-----|---------------------------|---------------|
|     | このマニュアルの表記について            | i             |
|     | <b>はじめに</b><br>はじめに       | <b>1</b><br>2 |
| 2   | テレビを見るための準備と接続            |               |
|     | 準備するもの                    | 4             |
|     | 見られる放送を確認する               | 5             |
|     | アンテナ線の種類                  | 6             |
|     | アンテナ線を接続する                | 7             |
|     | B-CAS カードをセットする           | 9             |
|     | マウス、キーボード、リモコンの準備をする      | 10            |
| 第   | 電源ケーブルを接続する               | 14            |
|     | テレビを見るための設定               |               |
| Ę   | パソコンの初期設定をする              |               |
| (#) | テレビを見るための設定をする            | 24            |
| 4   | テレビを見る                    |               |
| 軍   | テレビを見てみよう                 |               |
| 第   | 電源の入れ方                    |               |
|     | 困ったときは                    |               |
| Ę   | テレビが見られない / 放送局が見つからないときは |               |
|     | 受信レベルを確認する                | 44            |
|     | BS アンテナに電源を供給する           | 47            |
|     | テレビ放送の受信環境を確認する           |               |

©NEC Corporation, NEC Personal Products, Ltd. 2006 日本電気株式会社、NEC パーソナルプロダクツ株式会社の許可なく複製・改変などを行うことはできません。

#### ■輸出に関する注意事項

本製品(ソフトウェアを含む)は日本国内仕様であり、外国の規格等には準拠していません。 本製品を日本国外で使用された場合、当社は一切責任を負いかねます。 従いまして、当社は本製品に関し海外での保守サービスおよび技術サポート等は行っていません。

本製品の輸出(個人による携行を含む)については、外国為替及び外国貿易法に基づいて経済産業省の許可が必要となる 場合があります。 必要な許可を取得せずに輸出すると同法により罰せられます。 輸出に際しての許可の要否については、ご購入頂いた販売店または当社営業拠点にお問い合わせください。

#### Notes on export

This product (including software) is designed under Japanese domestic specifications and does not conform to overseas standards. NEC<sup>\*1</sup> will not be held responsible for any consequences resulting from use of this product outside Japan. NEC<sup>\*1</sup> does not provide maintenance service nor technical support for this product outside Japan.

Export of this product (including carrying it as personal baggage) may require a permit from the Ministry of Economy, Trade and Industry under an export control law. Export without necessary permit is punishable under the said law. Customer shall inquire of NEC sales office whether a permit is required for export or not.

\*1: NEC Corporation, NEC Personal Products, Ltd.

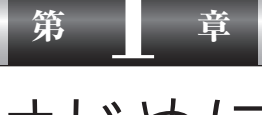

# はじめに

本製品では、テレビの機能とパソコンの機能を組み合わせることで、 テレビ、HDD/DVD レコーダ、パソコンの3つの機能が利用でき ます。

ただし、これらの機能を活用するためには、はじめにパソコンの初 期設定と、テレビのチャンネル設定をおこなう必要があります。 テレビを楽しむためには、まずこのマニュアルを読んで、接続と設 定をしてください。

# はじめに

パソコンの接続とセットアップ作業について

このマニュアルでは、「パソコンやインターネットよりも、まずはテレビを見たい!」 というお客様のために、ご購入後、箱から取り出してから、テレビが見られるようにな るまでの接続、設定をピックアップして説明しています。

本機をパソコンとして使う方法や、さらに詳しいセットアップ方法、インターネットの 設定などについては、『準備と設定』をご覧ください。

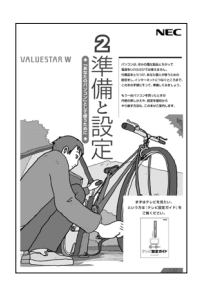

## このマニュアルの読み方

イラストについて

本機には、ディスプレイのサイズによって3種類のモデルがあります。本文中のイラストは、断りのない限り 20型ワイド液晶ディスプレイモデルのものを使用しています。

32型ワイド液晶ディスプレイモデル

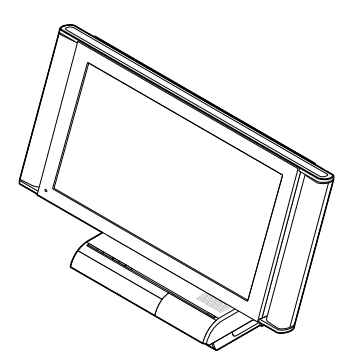

17型液晶ディスプレイモデル

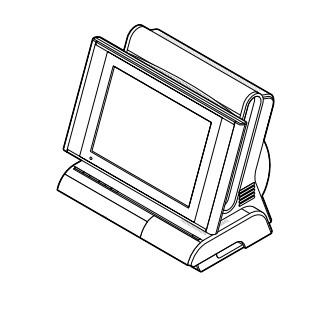

20型ワイド液晶ディスプレイモデル

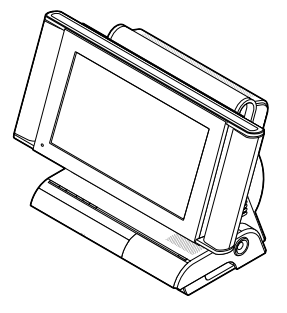

17型液晶ディスプレイモデルについて 17型液晶ディスプレイモデルでは、BS・110度CSデ

ジタル放送を見ることはできません。BS・110度CSデ ジタル放送についての接続、設定は必要ありません。

# 第 2 章

# テレビを見るための準備と接続

この章では、テレビを見るための準備と接続をおこないます。

10 10. 100 100 10. **11 11 A A A** 10 100 10. . 4 1 ※アンテナ線の接続や確認は、必ず電源ケーブルをコン セントから抜いておこなってください。 ※すでに本機の接続が終わっている場合は、「第3章 テ レビを見るための設定」(p.15)に進んでください。 . ٠ ٠ -------

準備するもの

テレビを見るための接続と設定に必要なものを準備します。 本機に添付されていないものについては、市販品を用意してください。

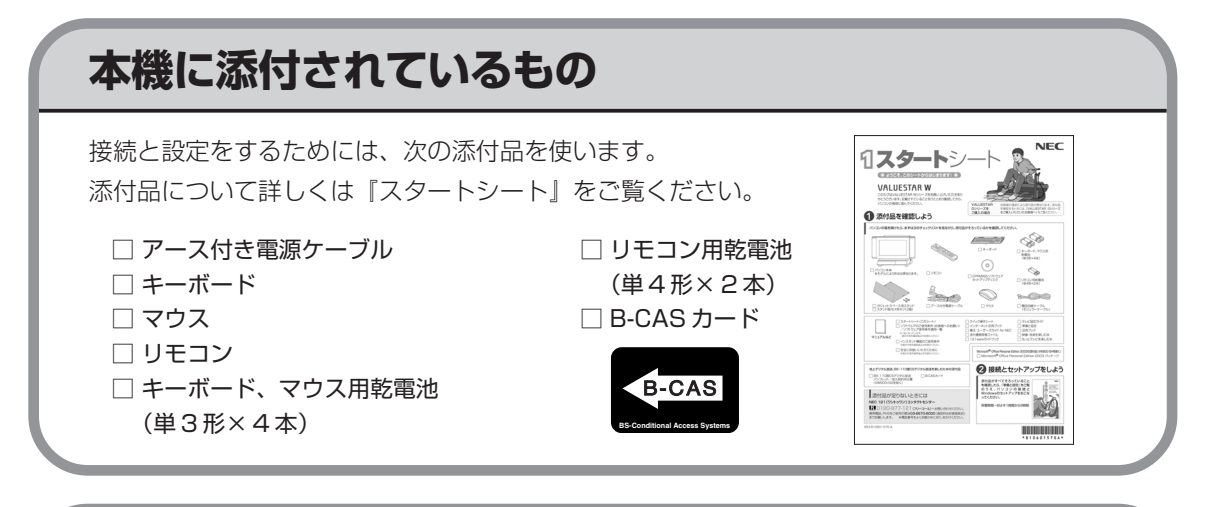

### 別に用意するもの

本機には添付されていません。別に、市販のものを用意してください。

### 必ず用意するもの

□ F型コネクタプラグ付きアンテナケーブル※

※:ご購入されたモデルやご家庭のアンテナの種類によって、必 要なアンテナケーブルの本数が異なります。詳しくは、次の ページの「アンテナ線を接続する」をご覧ください。

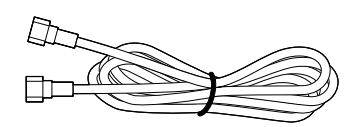

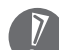

F型コネクタプラグ付きアンテナケーブルは、コネクタの片方、または両方の形状がネジタイプのものを用意してください、ここでも、このになっての方の方の形状がネジタイ プのものを用意してください。ネジタイプ以外のコネクタでは、ノイズの影響によって正常に 放送を受信できない場合があります。

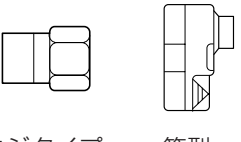

ネジタイプ 箱型

### 必要に応じて用意するもの

ご家庭のアンテナ線の種類によって、次のものが必要になる場合があります。

□ 分波器

- □ 混合機
- □ 平行フィーダ線と同軸ケーブルの整合器

# 見られる放送を確認する

お客様の環境によって、地上デジタル放送が見られない場合があります。まずはこのページで、地上デジタル放送が見られるかどうか確認してください。さらに詳しい環境の区別や、BS・110度CSデジタル放送については、「付録」(p.51)をご覧ください。

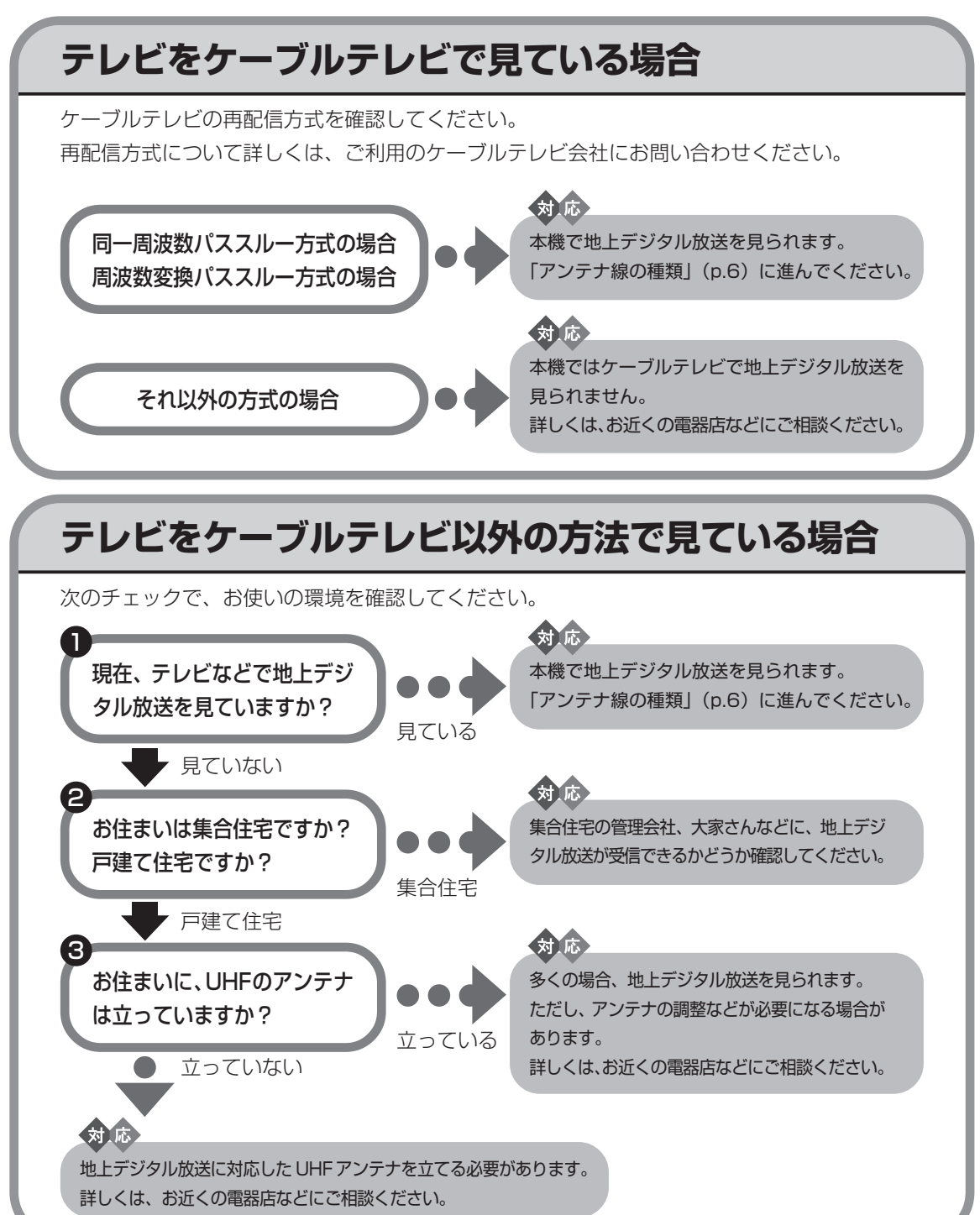

## アンテナ線の種類

ご家庭のテレビアンテナの種類によって、接続方法が異なります。ここでは、次の2つのパターンについて説明します。

そのほかの方法や、接続方法の確認については、「付録」(p.51)をご覧ください。

## パターン1

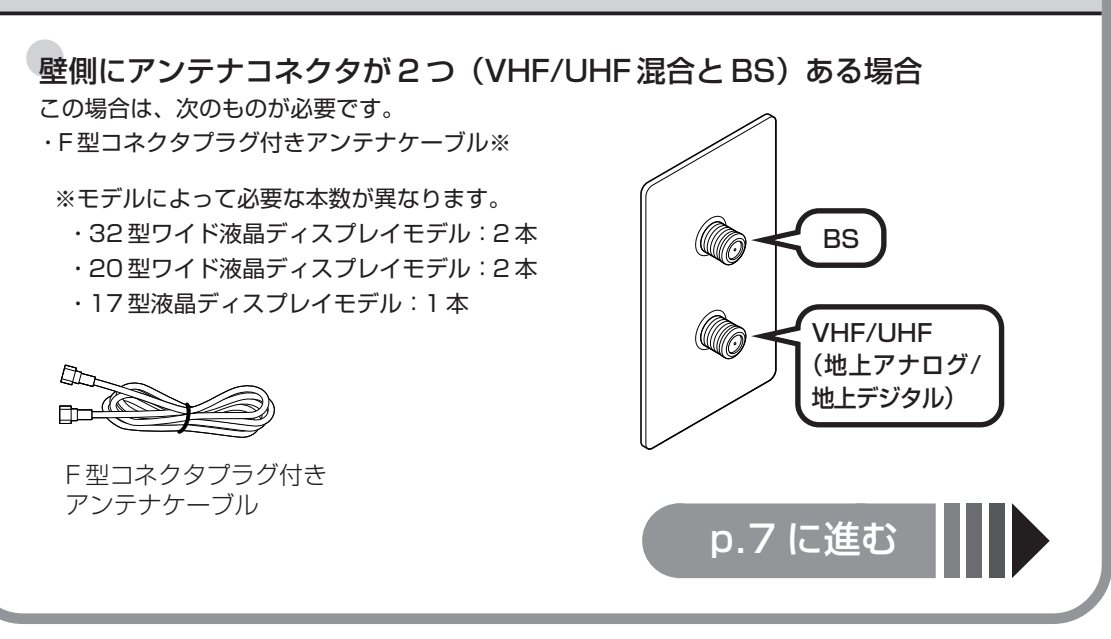

## パターン2

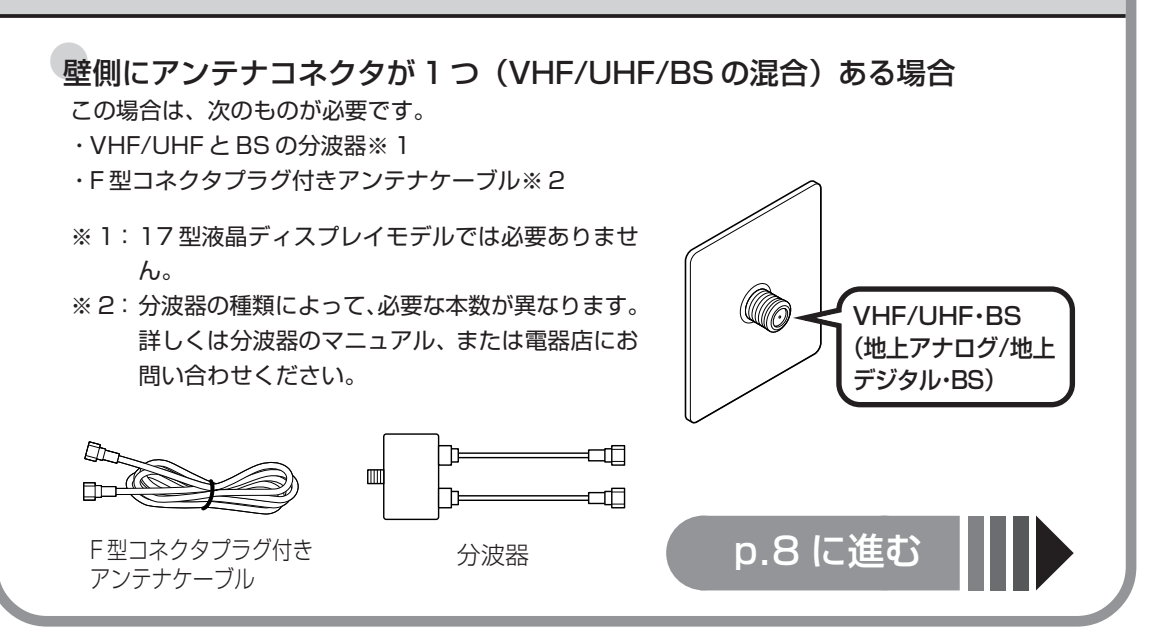

## アンテナ線を接続する

## パターン1のアンテナ線の接続方法

本機左側面にある上側のBS/CSアンテナ端子(▶)にBSのアンテナ線、下側のVHF/UHF アンテナ端子(¥)にVHF/UHF(地上アナログ/地上デジタル)のアンテナ線を接続します。 F型コネクタプラグのネジは、回らなくなるまでしっかり締めてください。

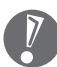

17型液晶ディスプレイモデルの場合は、VHF/UHF (地上アナログ/地上デジタル)のアンテ ナ線を本機左側面の VHF/UHF アンテナ端子(Y)に接続してください。17型液晶ディスプ レイモデルでは、BS・110度 CS デジタル放送を受信できません。

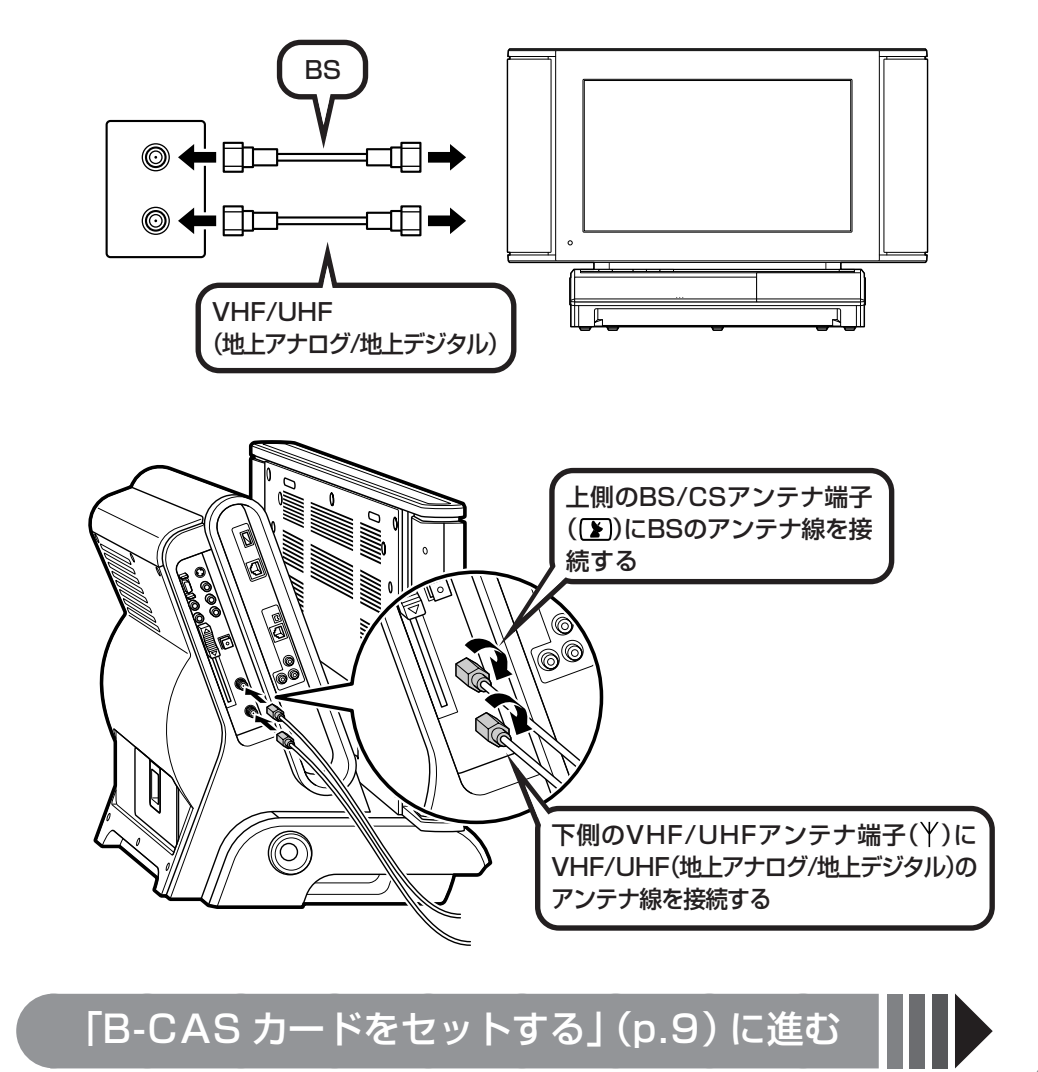

## パターン2のアンテナ線の接続方法

壁のアンテナコネクタに市販のVHF/UHFとBSの分波器を接続し、本機左側面にある上側の BS/CSアンテナ端子(**)**にBSのアンテナ線、下側のVHF/UHFアンテナ端子(**)**にVHF/ UHF(地上アナログ/地上デジタル)のアンテナ線を接続します。 F型コネクタプラグのネジは、回らなくなるまでしっかり締めてください。

V

17型液晶ディスプレイモデルの場合、分波器は必要ありません。壁側のアンテナコネクタと 本機左側面のVHF/UHFアンテナ端子(Y)をF型コネクタプラグ付きアンテナケーブルで接 続してください。17型液晶ディスプレイモデルでは、BS・110度CSデジタル放送を受信で きません。

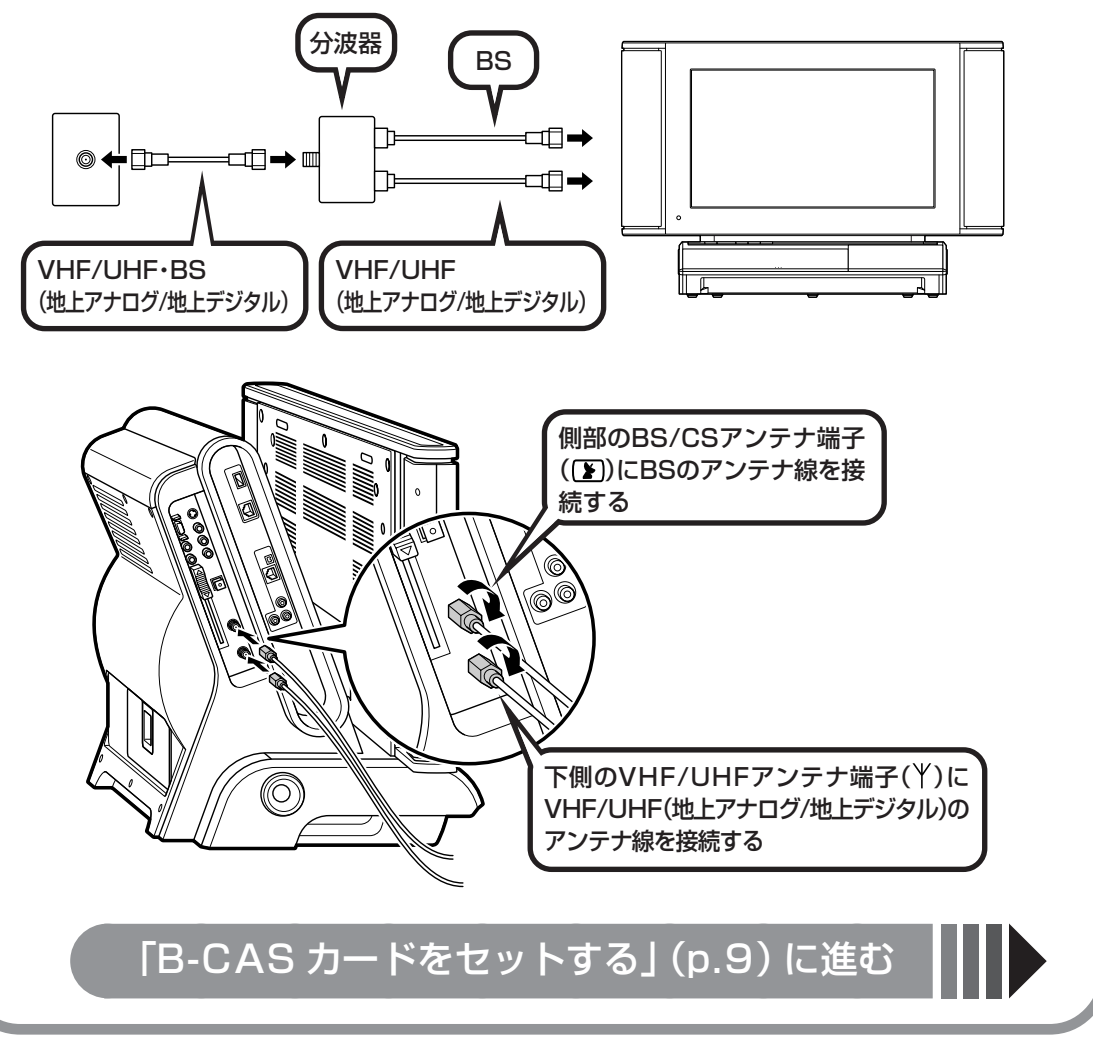

## B-CASカードをセットする

デジタル放送を受信するためには、本機に添付されている「B-CASカード」をセットする必要があります。B-CASカードをセットしないと、デジタル放送を受信できません。 B-CASカードについて詳しくは『もっとテレビを楽しむ本』付録の「B-CASカードについて」をご覧 ください。

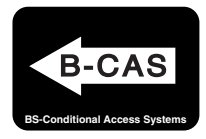

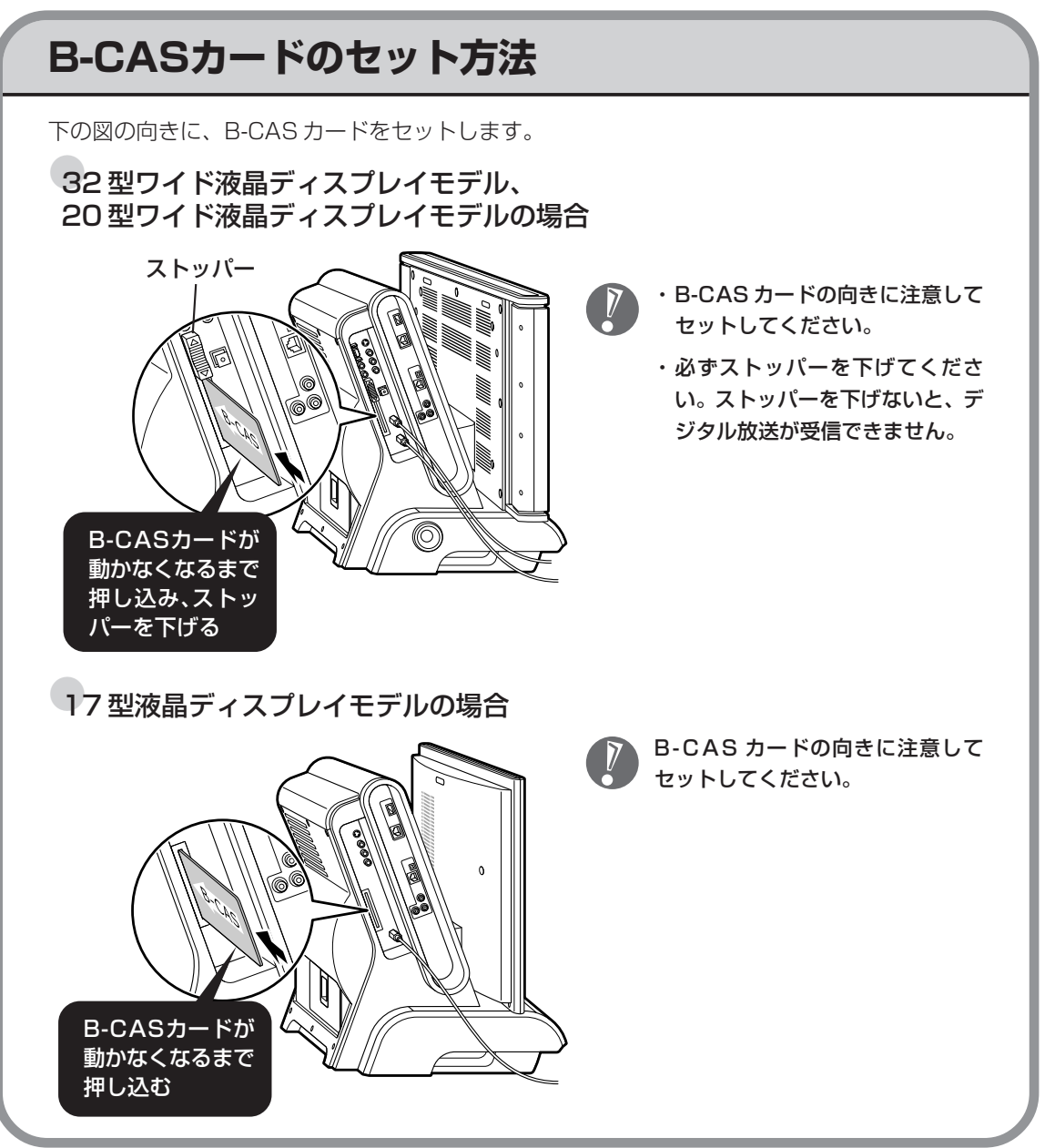

# マウス、キーボード、リモコンの準備をする

マウス、キーボード、リモコンを使う準備をします。マウスとキーボードは、パソコンの初期設定をす るために必要になります。

## マウスを使う準備

 マウス底面の ON/OFF スイッチを「OFF」にし、 カバースイッチを「RELEASE」にする

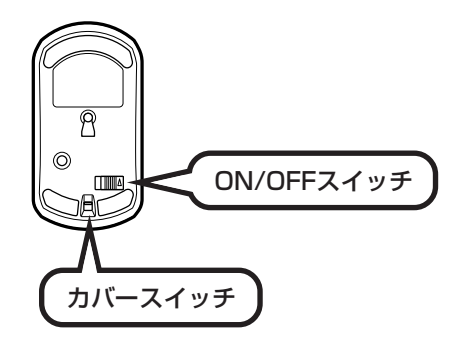

### 2 カバーを上に持ち上げて外す

カバーは片方だけ持ち上げると外れにくくなります。前後同時に持ち上げるようにしてください。

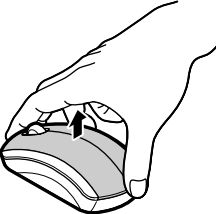

### 3 乾電池を入れる

図のように、単3形アルカリ乾電池をマウスの前方に向けて押し込んでから、後方を端子に 合わせて入れてください。

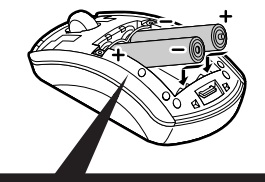

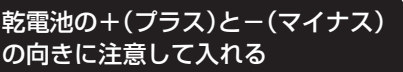

- ・乾電池の+(プラス)と-(マイナス)の向き を、電池ボックス内の表示どおりに入れてくだ さい。
  - ・マウスの後方の端子が変形しないように乾電池 を入れてください。
  - ・必ずアルカリ乾電池を使用してください。
  - ・充電式電池は使用できません。

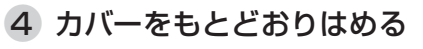

カバー前後のツメが穴に入るようにはめてください。

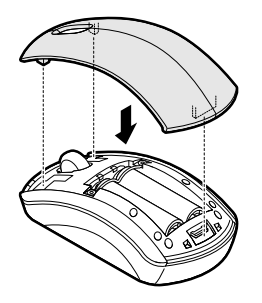

5 マウス底面のカバースイッチを「LOCK」にし、 ON/OFFスイッチを「ON」にする

カバー前後のツメが穴に入るようにはめてください。

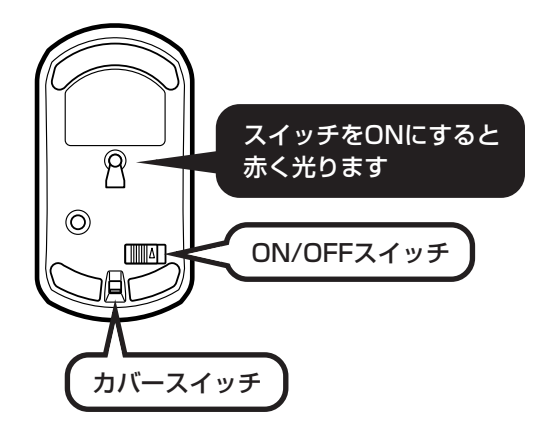

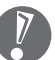

・マウス底面から出ている光を直接見ないでください。

- ・マウスの電池寿命は、ご使用の環境や方法にもよりますが、連続して操作した場合最大約 60時間です。約2.5か月間使用可能です。
- ・マウスを長時間使わないときは、マウス底面のON/OFFスイッチを「OFF」にしておくと、 乾電池が長持ちします。

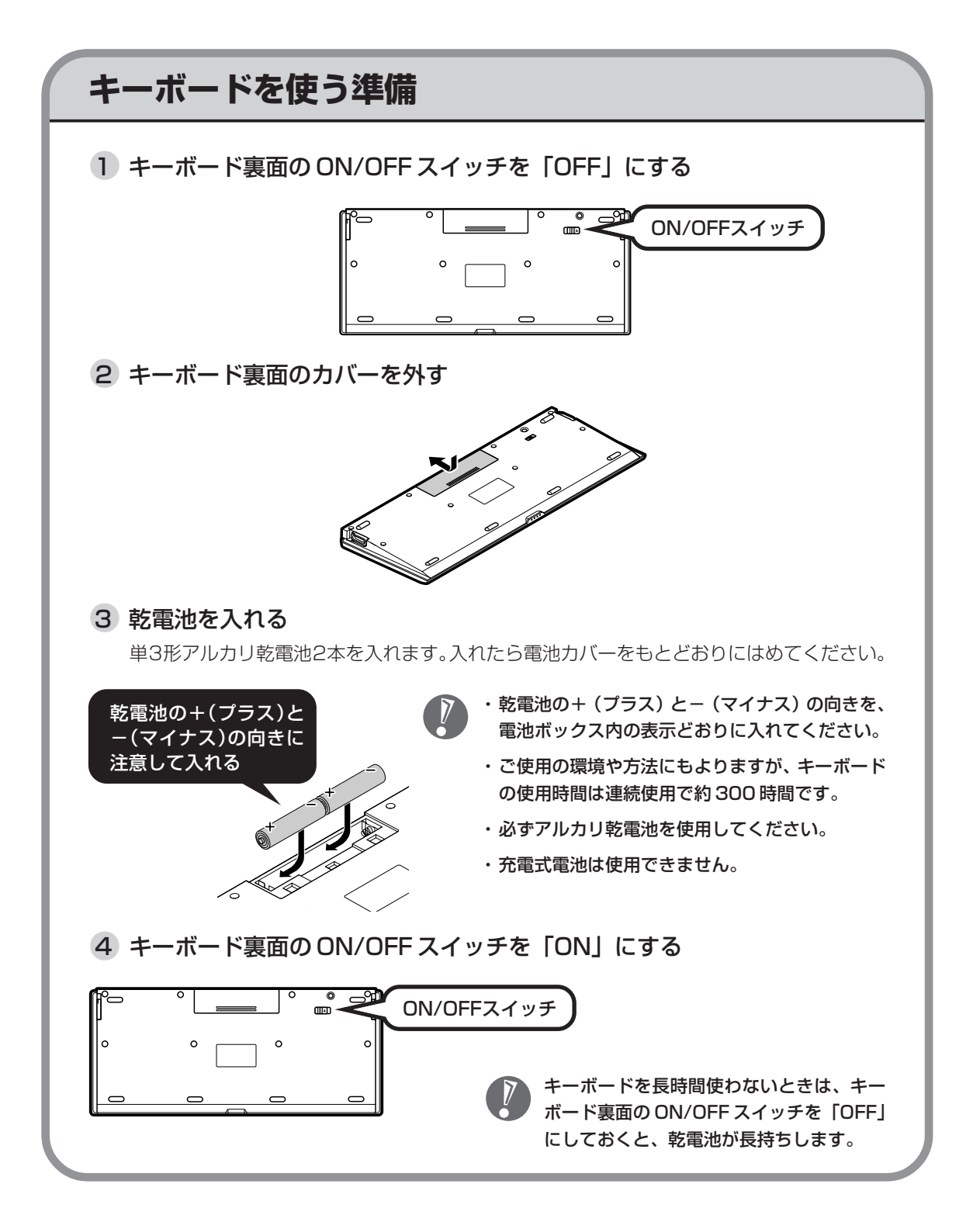

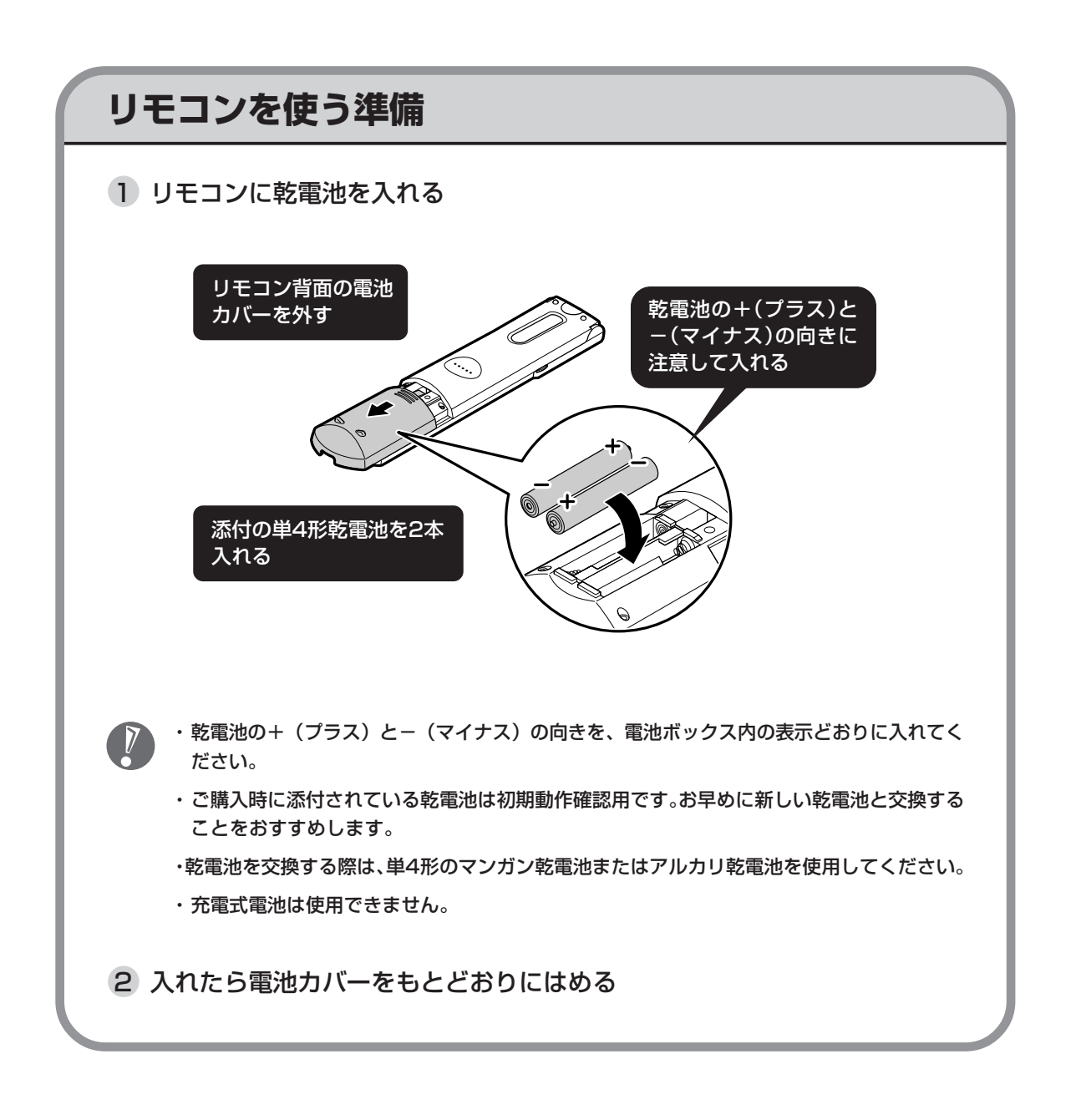

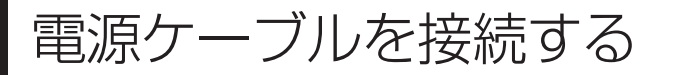

電源ケーブルを接続すれば、接続は完了です。

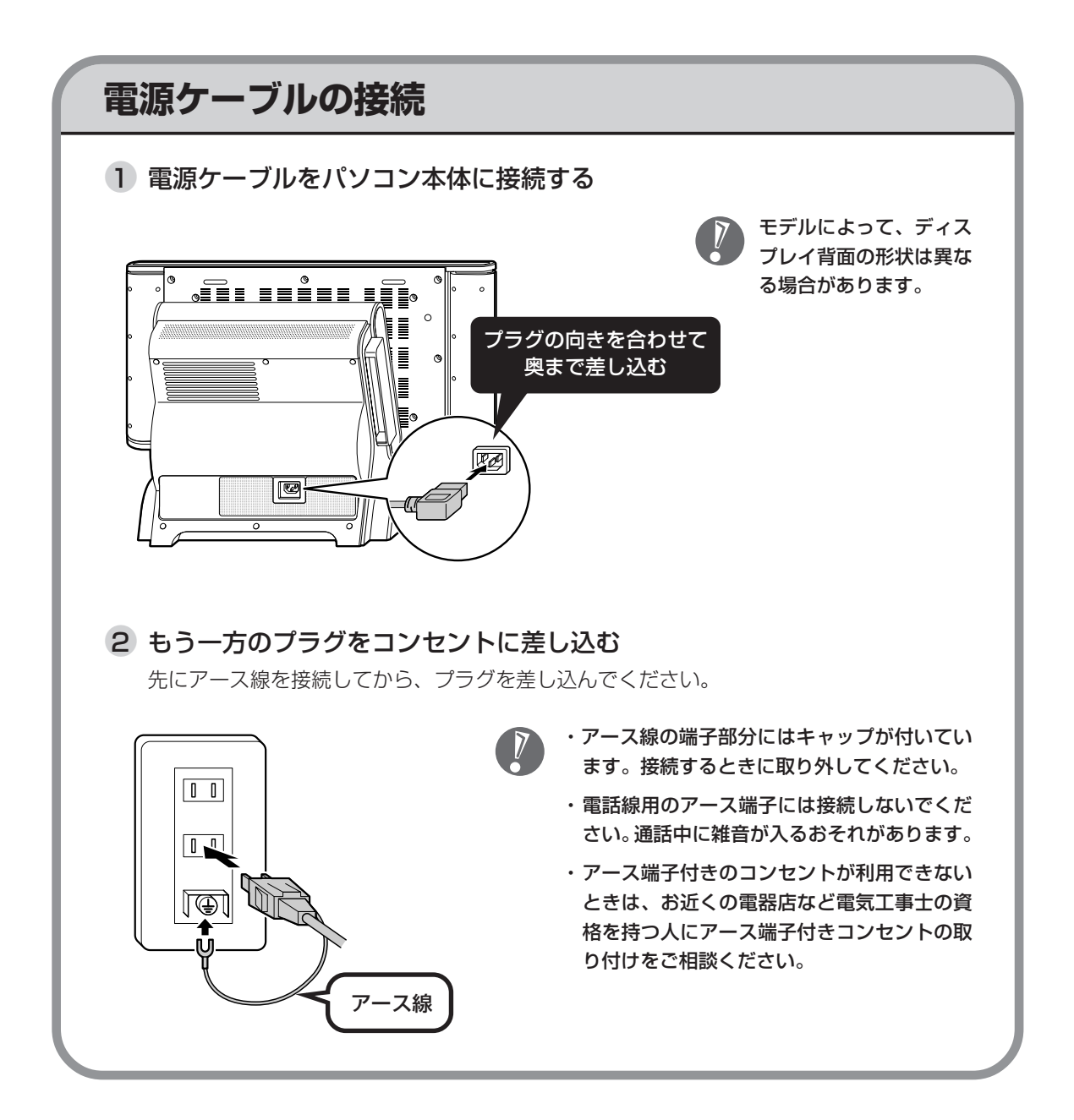

## 続けて、パソコンの初期設定をおこないます。

# 第 3 章

# テレビを見るための設定

この章では、本機でテレビを見るために必要な「パソコンの初期設 定」と「テレビを見るための設定」をおこないます。

※本機では、テレビを見るためにパソコンの機能を使っ ているため、パソコンの初期設定も必ずおこないます。 ※すでにパソコンの初期設定が終わって、パソコンが使 えるようになっている方は、「テレビを見るための設定 ÷. . をする」(p.24) に進んでください。 ※すでにテレビを見るための設定まで終わっている方は、 10 「第4章 テレビを見る」(p.35)に進んでください。 ......

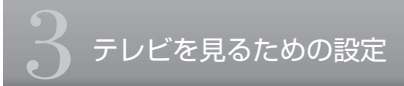

# パソコンの初期設定をする

ここからは、テレビを見るための設定をおこないます。本機でテレビを見るためには、まず、パソコンの初期設定をおこなう必要があります。

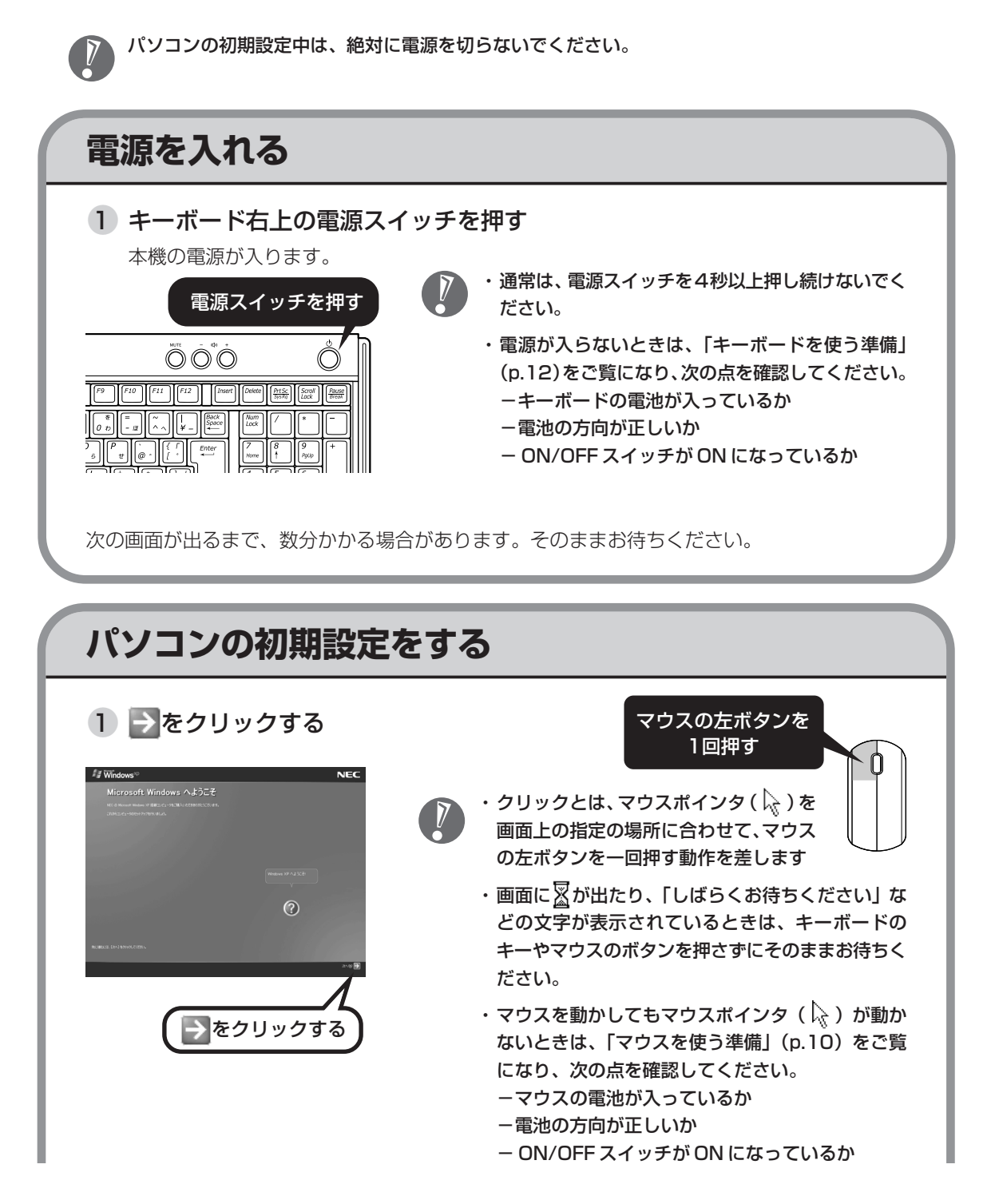

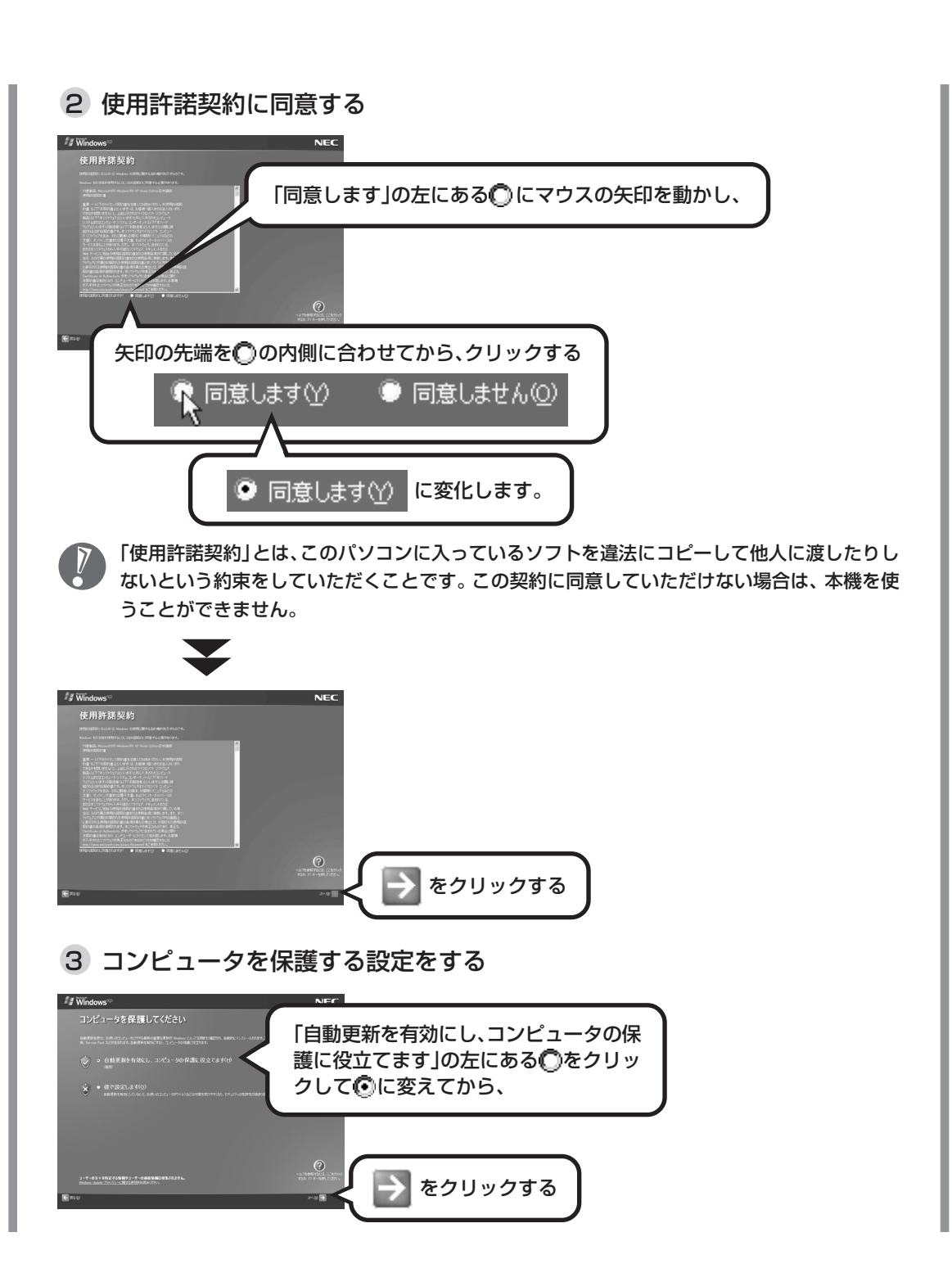

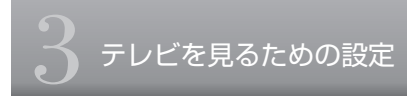

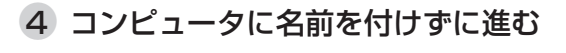

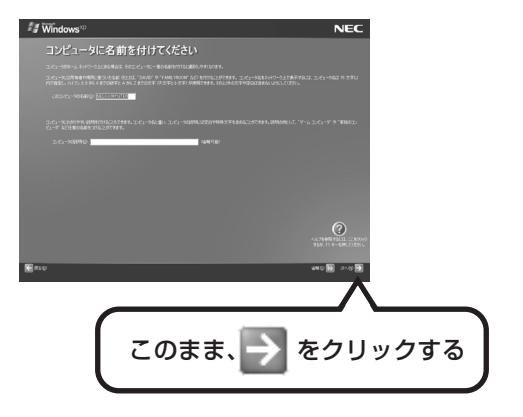

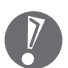

・名前を付けたい方は「このコンピュータの名前」欄に名前を入力してください。

- ・よくわからない、または名前を付ける必要がない方は、名前を付けずにこのまま進んでくだ さい。
- ・次の文字列は、パソコンのシステムですでに使われているため、入力しないでください。
   CON、PRN、AUX、CLOCK\$、NUL、COM1 ~ COM9、LPT1 ~ LPT9
- ・すでに何台かパソコンをお使いの場合は、同じ名前を付けないでください。ネットワークで 接続したときにエラーが表示されます。

5 管理者パスワードを設定する

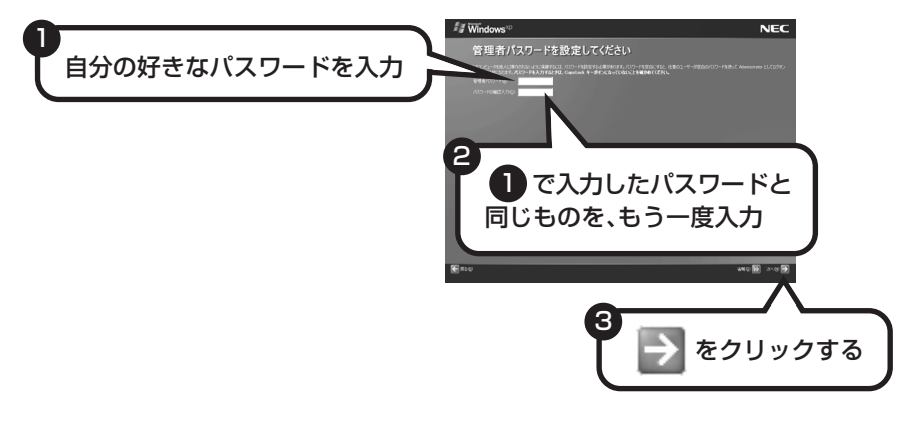

- ・入力したパスワードは「●●●」のように表示されます。これは、入力されたパスワードが 他人に見られてもわからないようにするためです。
  - ・入力したパスワードは、絶対に忘れないようにしてください。大文字、小文字も入力したと おりに区別されます。

1

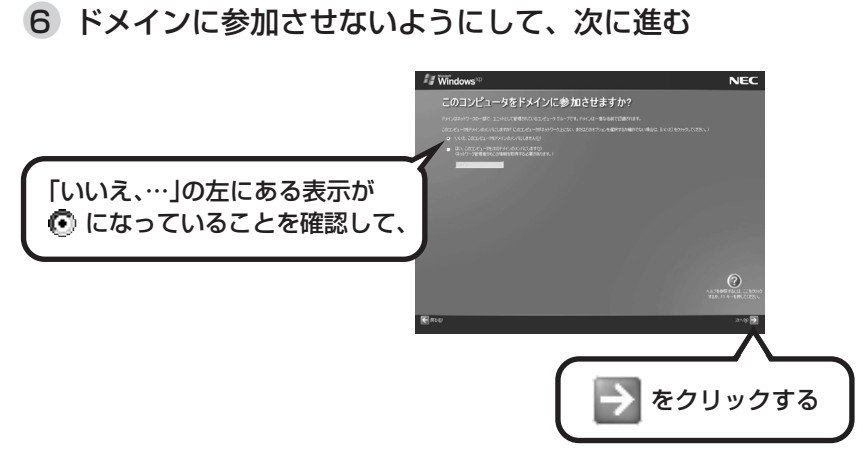

この画面が表示されずに次の手順の画面が表示されることもあります。その場合は、⑦の手順 に進んでください。

### 7 インターネットの接続方法の設定を省略する

次の画面のどちらかが表示されたときは、 ▶ をクリックします。

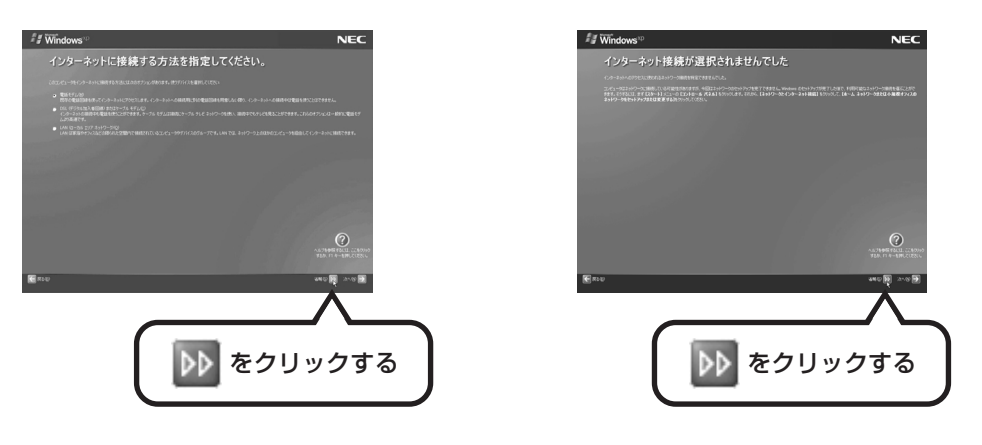

どちらの画面も表示されずに、次の手順の画面が表示されることもあります。その場合は、⑧の手順に進んでください。

### 19

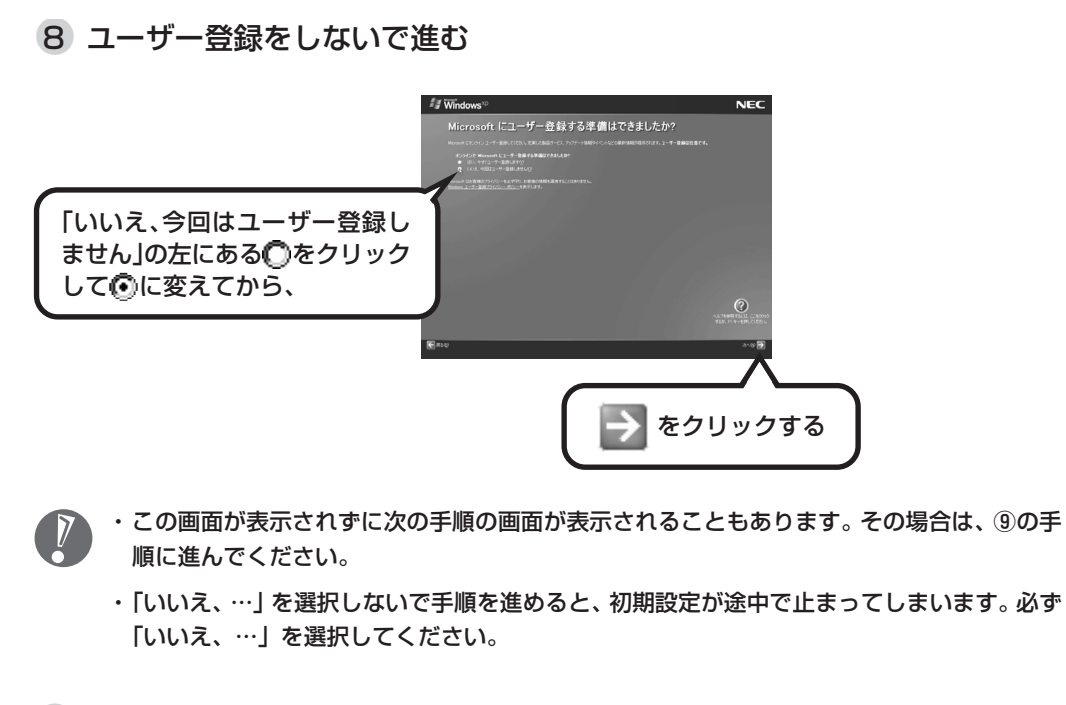

9 インターネット接続の設定をしないで進む

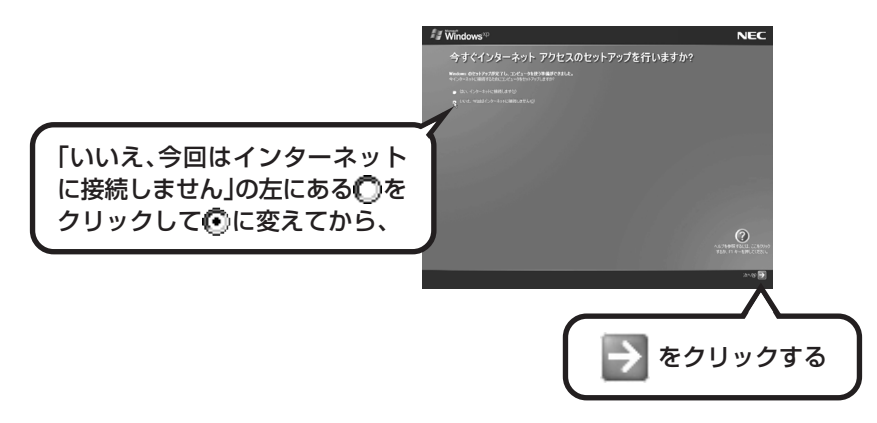

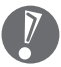

- ・この画面が表示されずに次の手順の画面が表示されることもあります。その場合は、<sup>10</sup>の手 順に進んでください。
- ・「いいえ、…」を選択しないで手順を進めると、初期設定が途中で止まってしまいます。必ず 「いいえ、…」を選択してください。

| Windows <sup>1</sup> NEC<br>このコンピュータを使うユーザーを指定してください<br>                                                                                                    | ここに小さな縦棒( )が点滅して<br>いるのを見てから、キーボードの<br>【半角/全角】を一回押し、キーボー<br>ドから自分の名前をローマ字で入<br>力する                                   |
|----------------------------------------------------------------------------------------------------|----------------------------------------------------------------------------------------------------|
|                                                                                                    | 【例】「mita」と入力する場合なら<br><sup>™</sup> 。 <sup>™</sup> 。 <sup>™</sup> 。 <sup>™</sup> 。 <sup>™</sup> 。<br>点滅していないときは、「ユーザー |
| ¥                                                                                                    |                                                                                                    |
| でのコンピュータを使うユーザーを指定してください<br>このコンピュータを使うユーザーを指定してください                                                                                                    | 入力した名前を控えておく                                                                                                    |
| $\begin{array}{c} 2^{-1} - 10 \\ 2^{-1} - 10 \\ 2^{-1} - $ |                                                                                                    |

10 このコンピュータを使うユーザーを入力する

- ・次の文字列は、パソコンのシステムですでに使われているため、入力しないでください。
   CON、PRN、AUX、CLOCK\$、NUL、COM1 ~ COM9、LPT1 ~ LPT9
  - ・コンピュータ名と同じ名前を付けないでください。
  - ・入力を間違えたら、キーボードの【BackSpace】(バックスペース)を押してください。
  - ・ひらがなが表示されるときは、キーボードの【BackSpace】を押して、表示された文字を すべて消してください。次に、キーボードの【半角/全角】を押すと、アルファベットが表 示されるようになります。

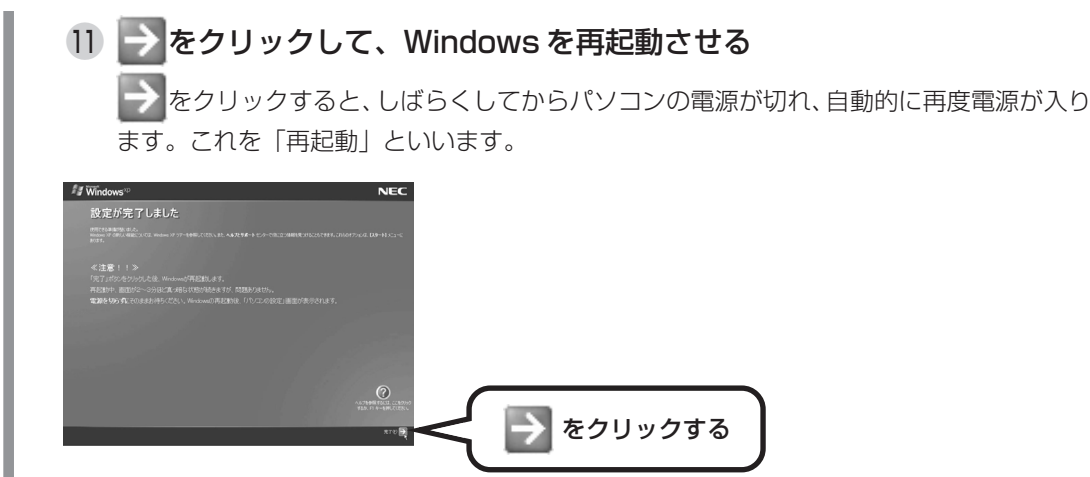

次の画面が表示されるまで、何も操作せずに待ってください。 画面に「パソコンの診断が終了しました。」と表示されます。

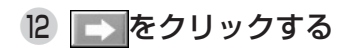

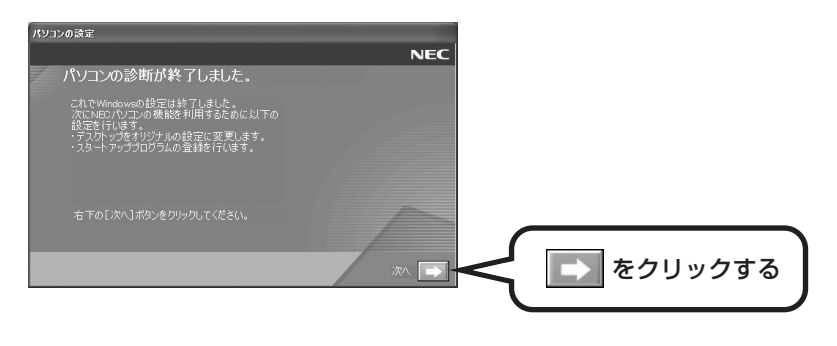

画面右下に次のようなメッセージが表示される場合がありますが、問題ありません。 このメッセージは、今はまだクリックしないでください。

コンピュータが危険にさらされている可能性があります。
 ウイルスバスター2006 が無効になっています。
 問題を解決するには、このバルーンをクリックしてください。

コンピュータが危険にさらされている可能性があります。
ウイルスバスター2006 が最新の状態でない可能性があります。
問題を解決するには、このバルーンをクリックしてください。

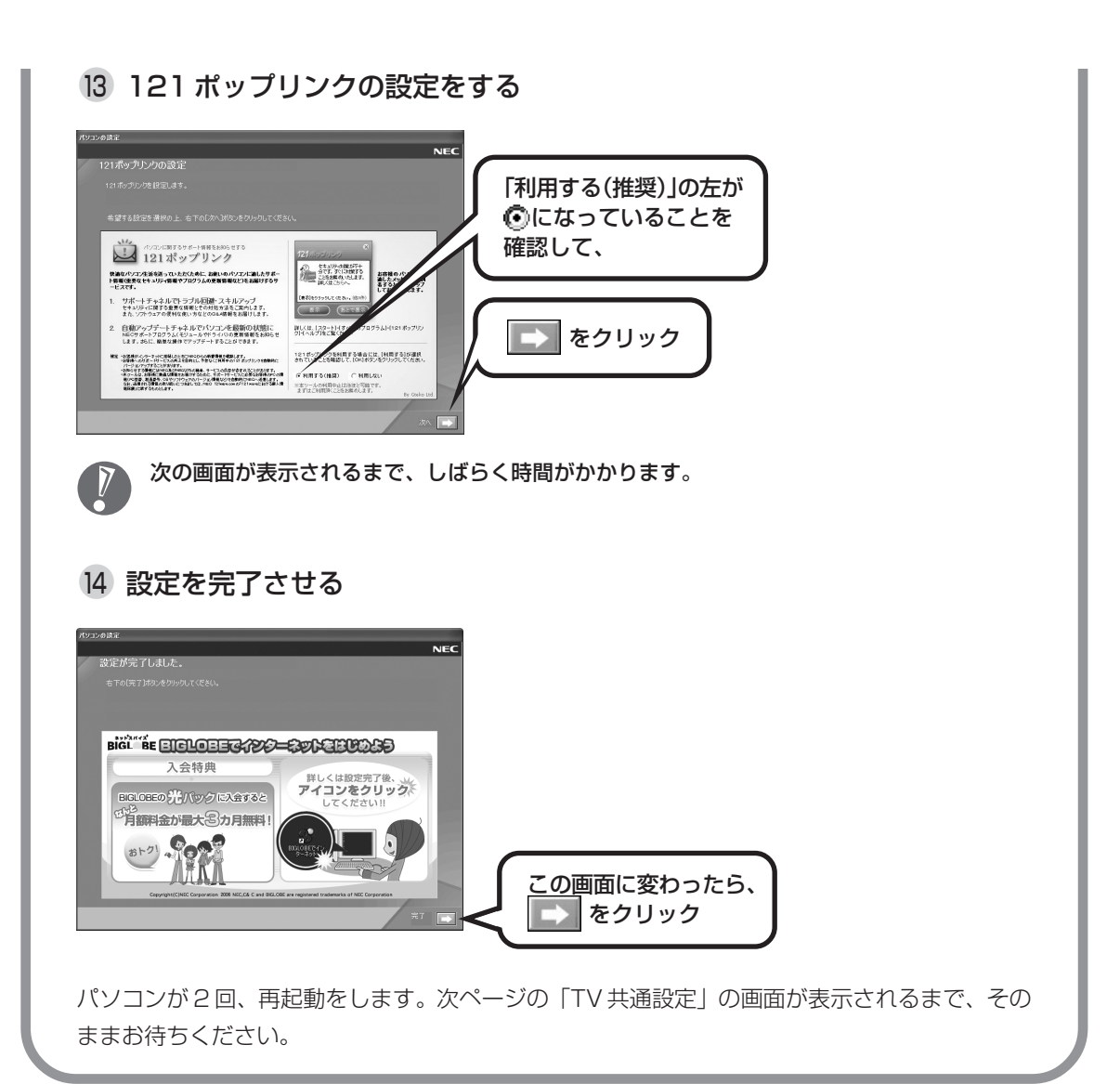

# テレビを見るための設定をする

続いて、「TV 共通設定」で、テレビを見るための設定をおこないます。この設定が終わると、テレビを 楽しめるようになります。

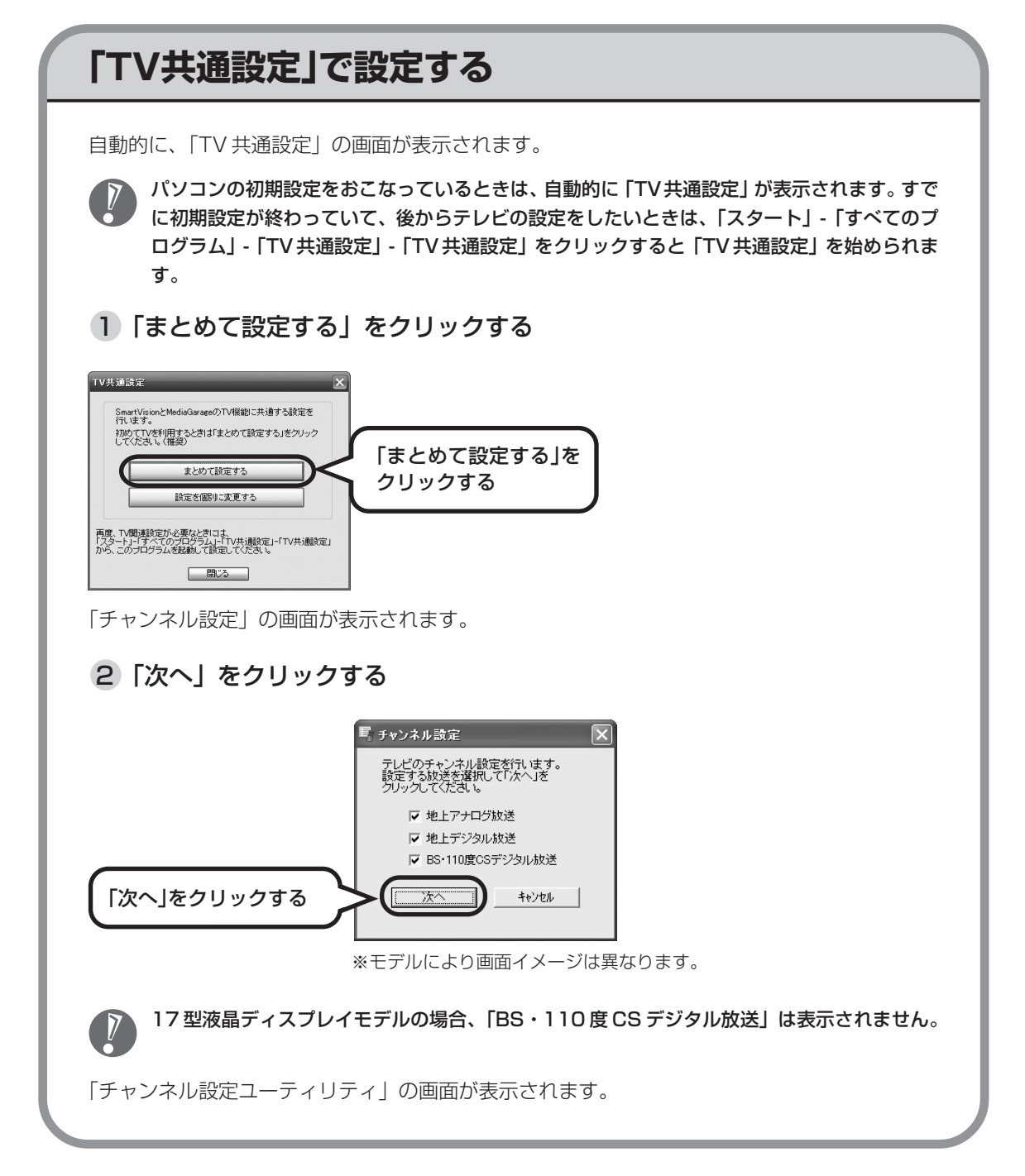

## 地上アナログ放送の設定をする

「TV 共通設定」では、最初に地上アナログ放送の設定をします。

1 地上アナログ放送の設定を始める

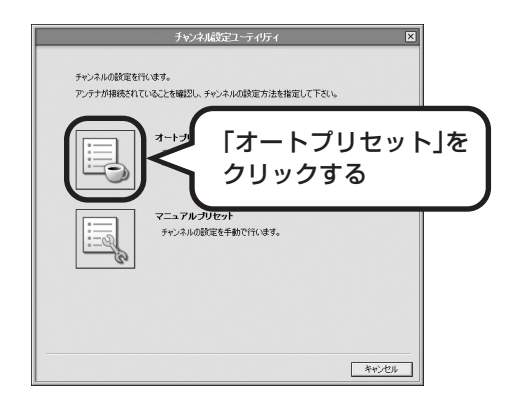

2 お住まいの地域を選ぶ

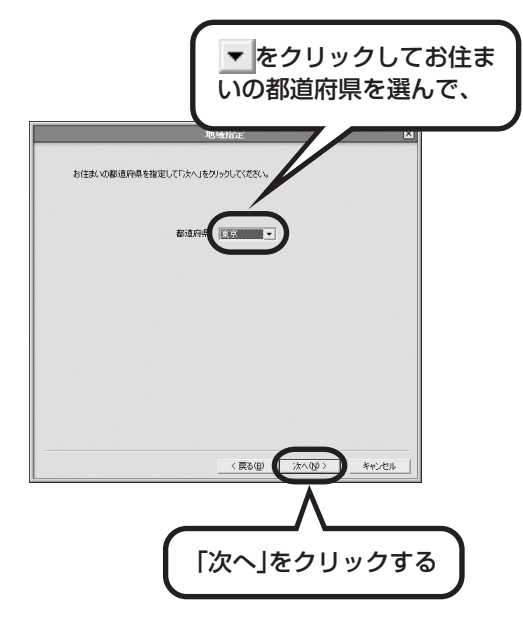

お住まいの地域で見られる放送局を調べる「オートチューニング」が始まります。

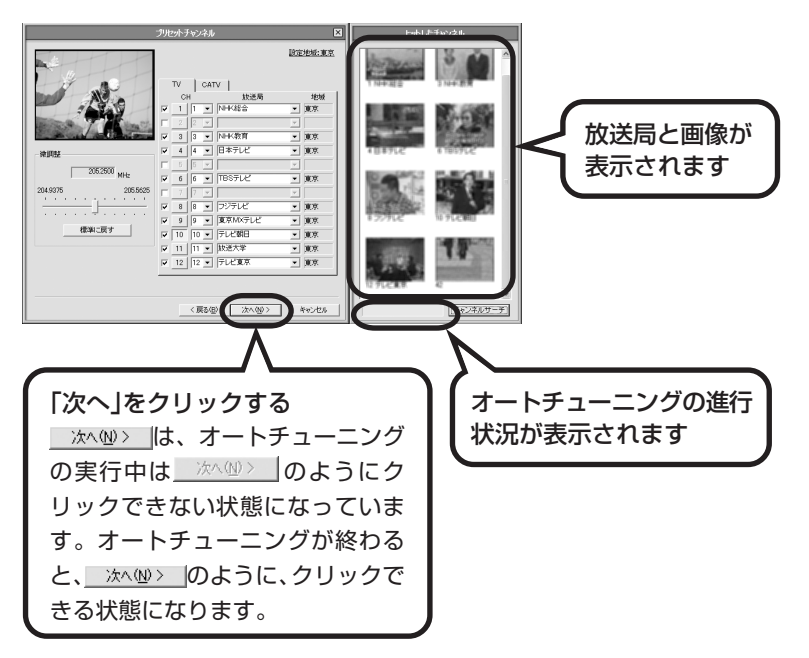

3 チャンネルを確認して「次へ」をクリックする

「ヒットしたチャンネル」に1つも画像が表示されない場合は、「テレビが見られない/放送局が見つからないときは」(p.42)をご覧ください。その場合、引き続きデジタル放送の設定をおこなうときは、「キャンセル」をクリックして「デジタル放送の設定をする」(p.31)へ進んでください。

「番組表データ取得 / 時刻修正」の画面が表示されます。

### 4 設定を変えずに「次へ」をクリックする

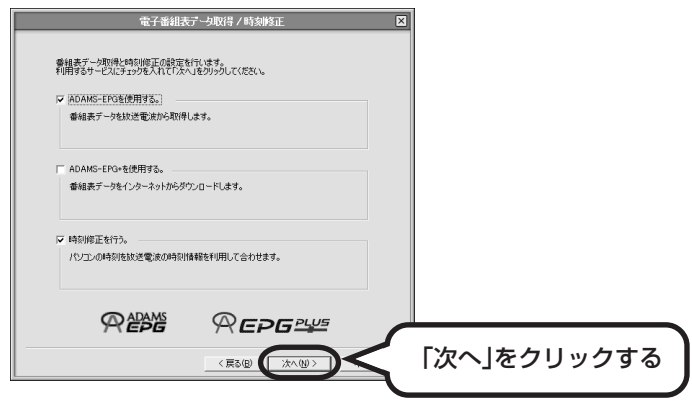

「ADAMS-EPG 受信設定」の画面が表示されます。

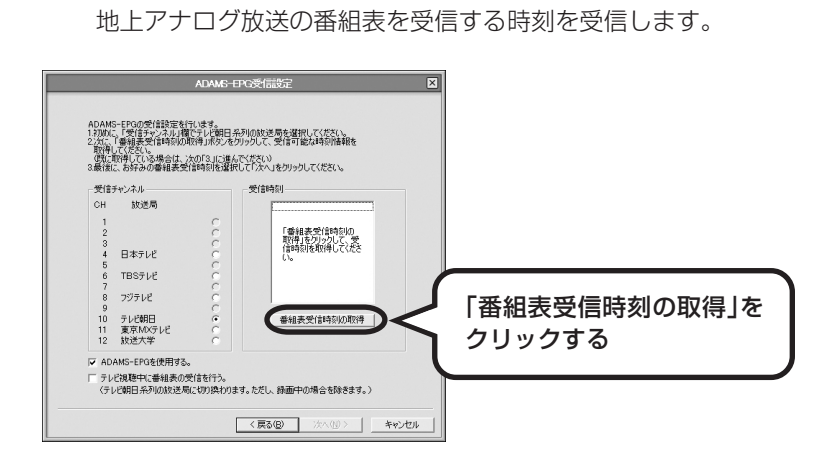

番組表が放送されている時刻情報を受信している間、次の画面が表示されます(最大10分間)。 受信が完了すると「ADAMS-EPG受信設定」の画面が表示されます。

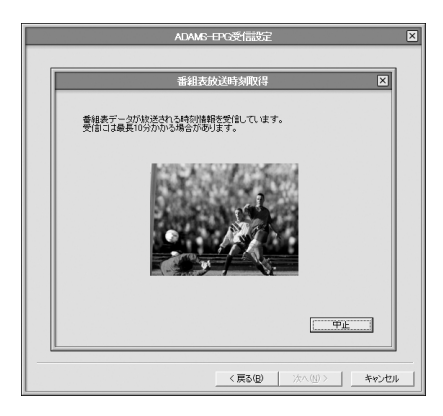

5 番組表受信時刻を取得する

ここで、次の画面が表示された場合は、電波状態が悪いため、番組表のデータを受信できません。 「番組表の受信時刻が取得できない場合は」(p.30)へ進んで、設定をしてください。

| SmartVision                                                        |  |  |  |  |  |  |
|--------------------------------------------------------------------|--|--|--|--|--|--|
| た客様の電波環境では、テレビ番組表受信約二番組情報が欠落する場合があります。<br>テレビ朝日系列の放送局の設定を確認してください。 |  |  |  |  |  |  |
| ОК                                                                 |  |  |  |  |  |  |

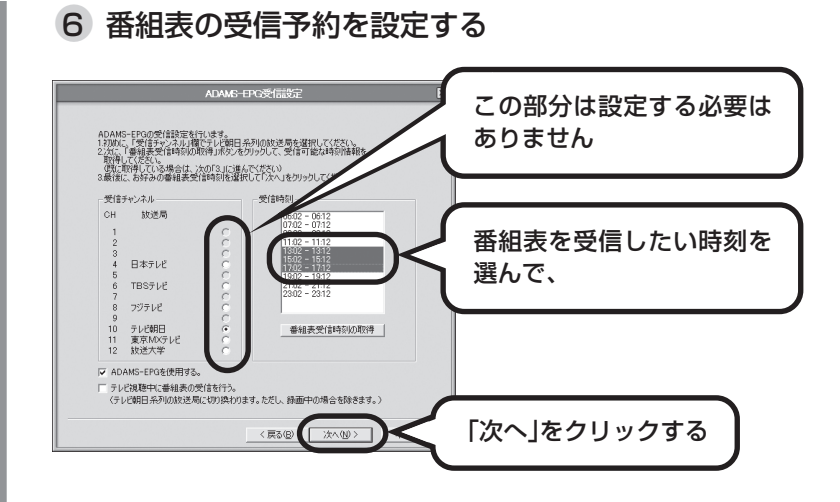

- ・キーボードの【Ctrl】を押しながらクリックすると、複数の時間帯を選べます。
  - ・受信時刻は、パソコンを使わない時間を選ぶことをおすすめします。
  - ・設定が終わっても、選択した時刻を過ぎるまでは番組表は受信されません。

ここで設定した時刻になると、自動的に本機の電源が入ります(番組表の受信が完了すると、自 動的に本機の電源が切れます)。

### 7 設定を変えずに「次へ」をクリックする

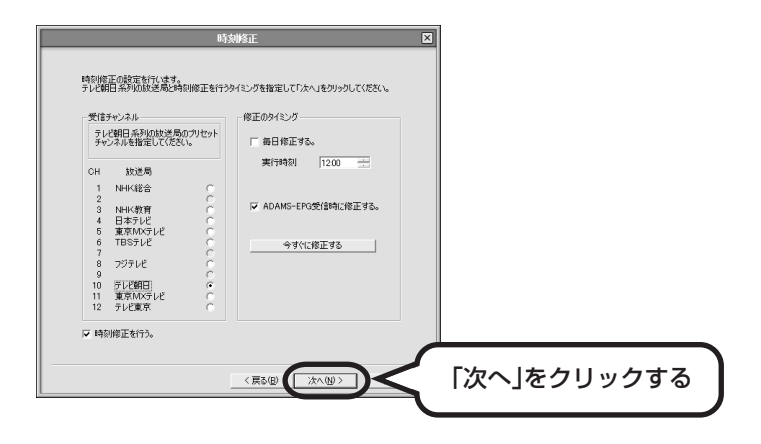

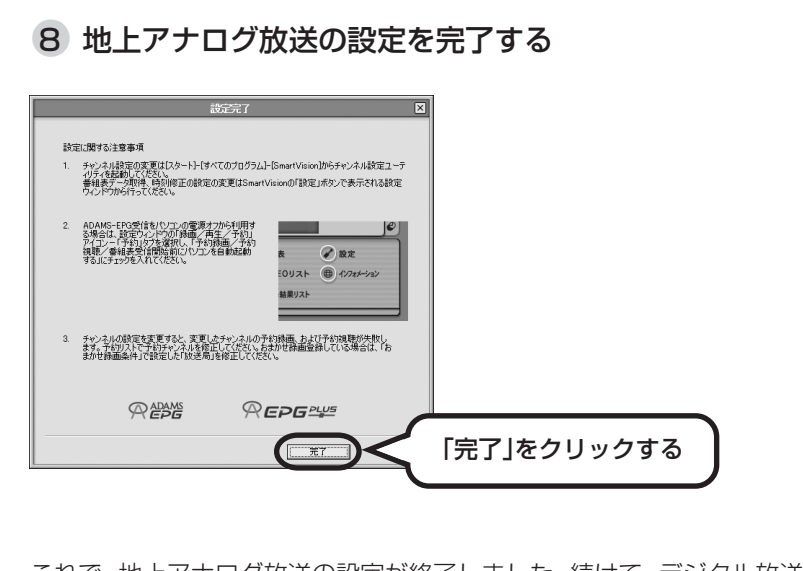

これで、地上アナログ放送の設定が終了しました。続けて、デジタル放送の設定をおこないます。 「デジタル放送の設定をする」(p.31)に進んでください。

## 番組表の受信時刻が取得できない場合は

お客様がご利用の電波環境によっては、地上アナログ放送の番組表が受信できない場合がありま す。その場合は、次の手順で番組表の受信をキャンセルしてください。番組表の受信をキャンセ ルしても、地上アナログ放送の設定を正常に終了させることができます。

また、地上アナログ放送の番組表はインターネットからも受信することができます。インターネットから番組表を受信する方法については、『もっとテレビを楽しむ本』 PART2の「番組表を使う」 をご覧ください。

地上アナログ放送の電波環境を改善する方法については、お近くの電器店へご相談ください。

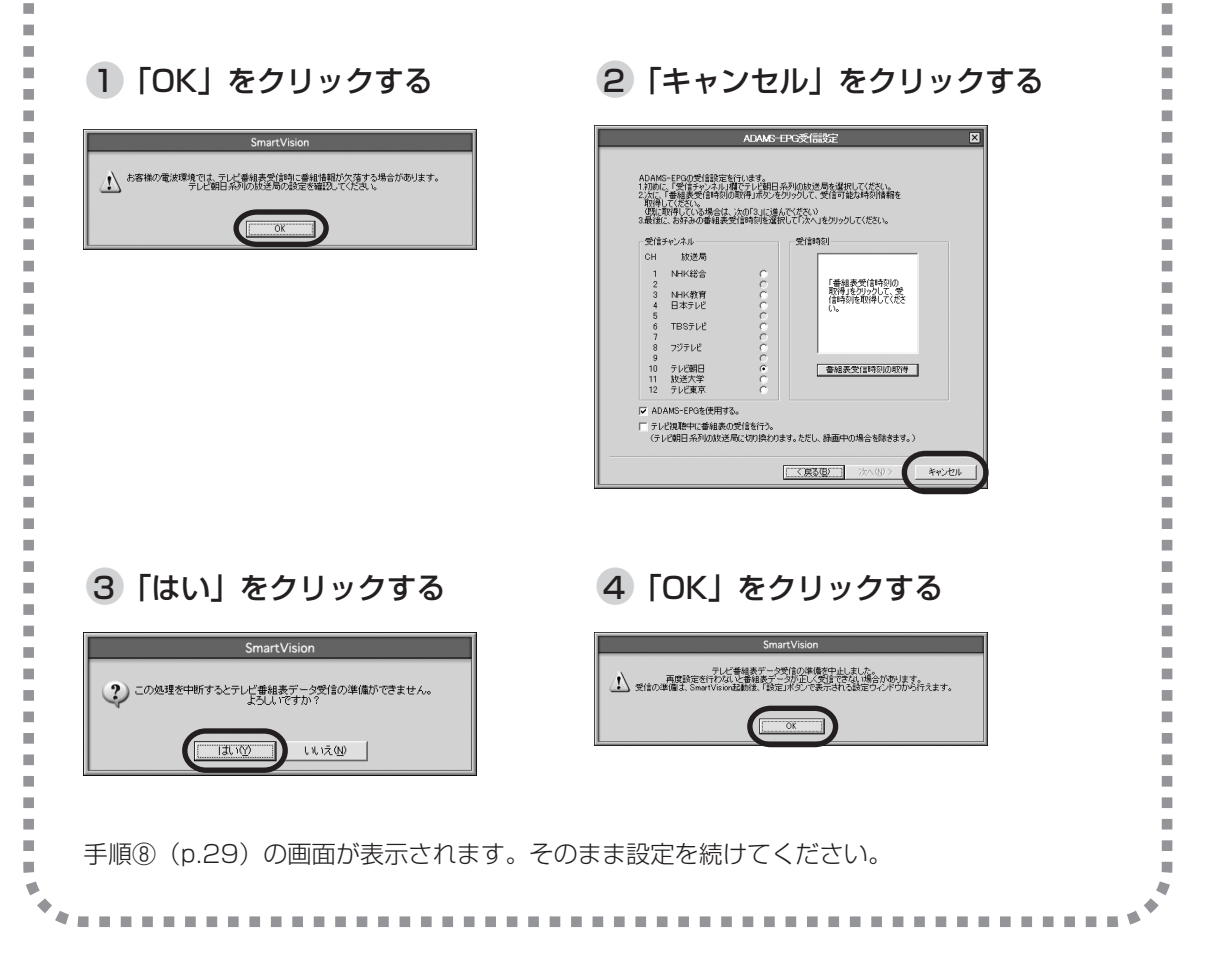

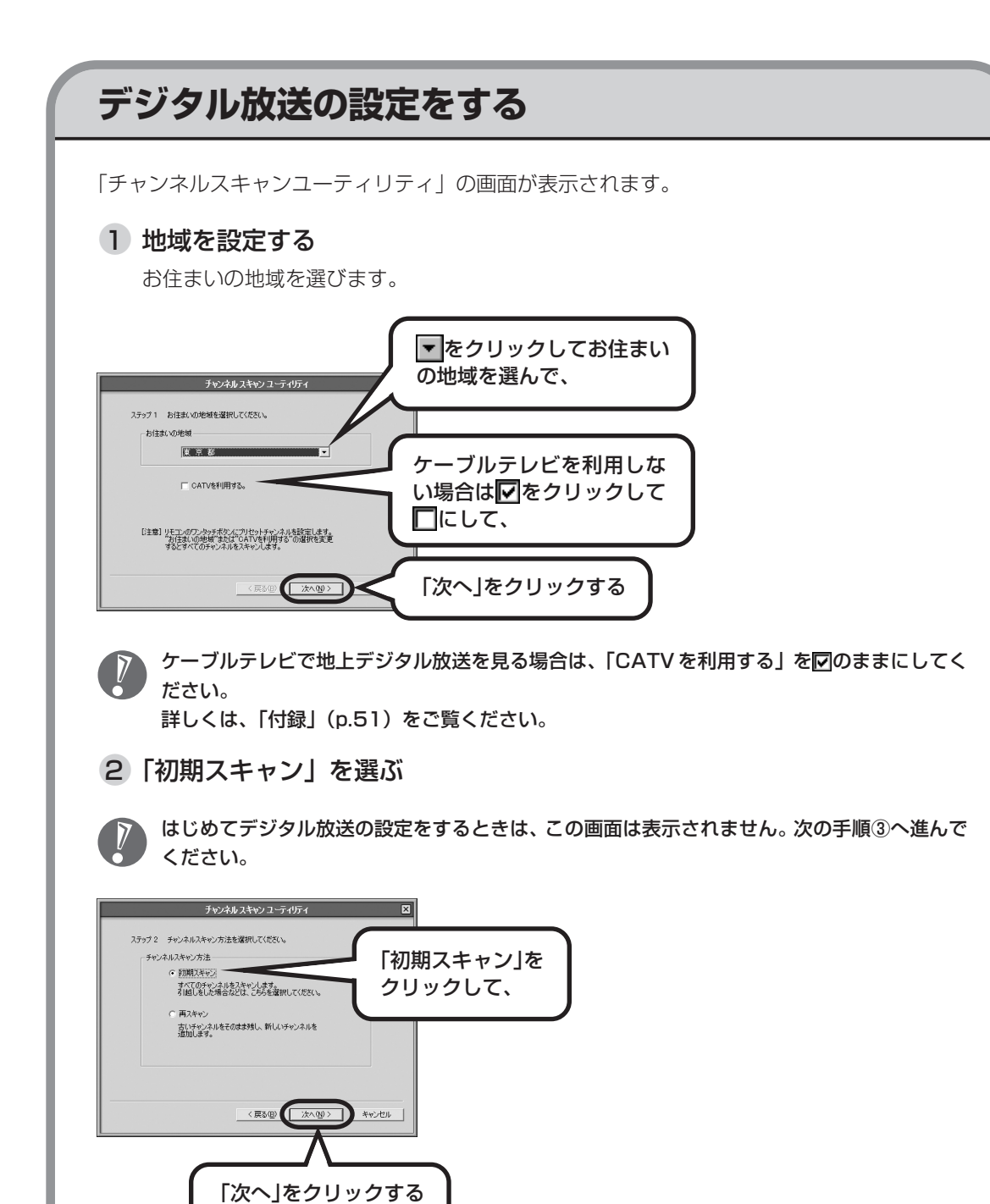

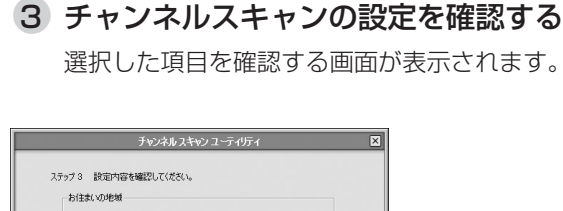

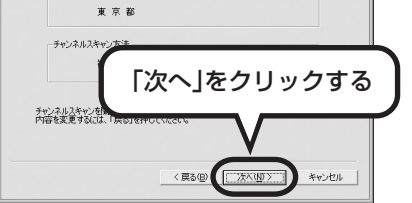

受信できるチャンネルのスキャンが始まります。

### 4 チャンネルを確認する

画面のグラフが 100% になるまで待ちます。グラフが 100% になると、受信できるチャンネルの一覧が表示されます。

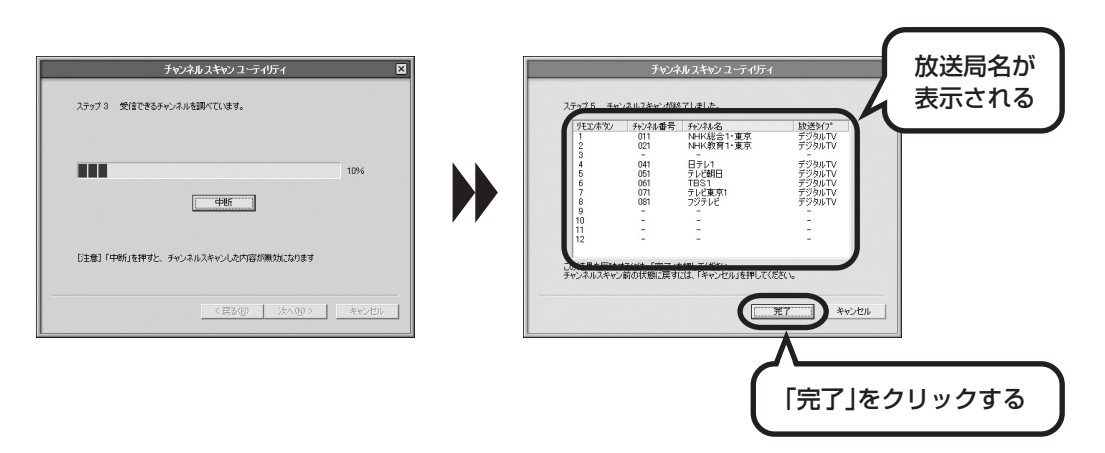

放送局が表示されない場合は、「テレビが見られない/放送局が見つからないときは」(p.42)を ご覧ください。

「初期設定」の画面が表示されます。

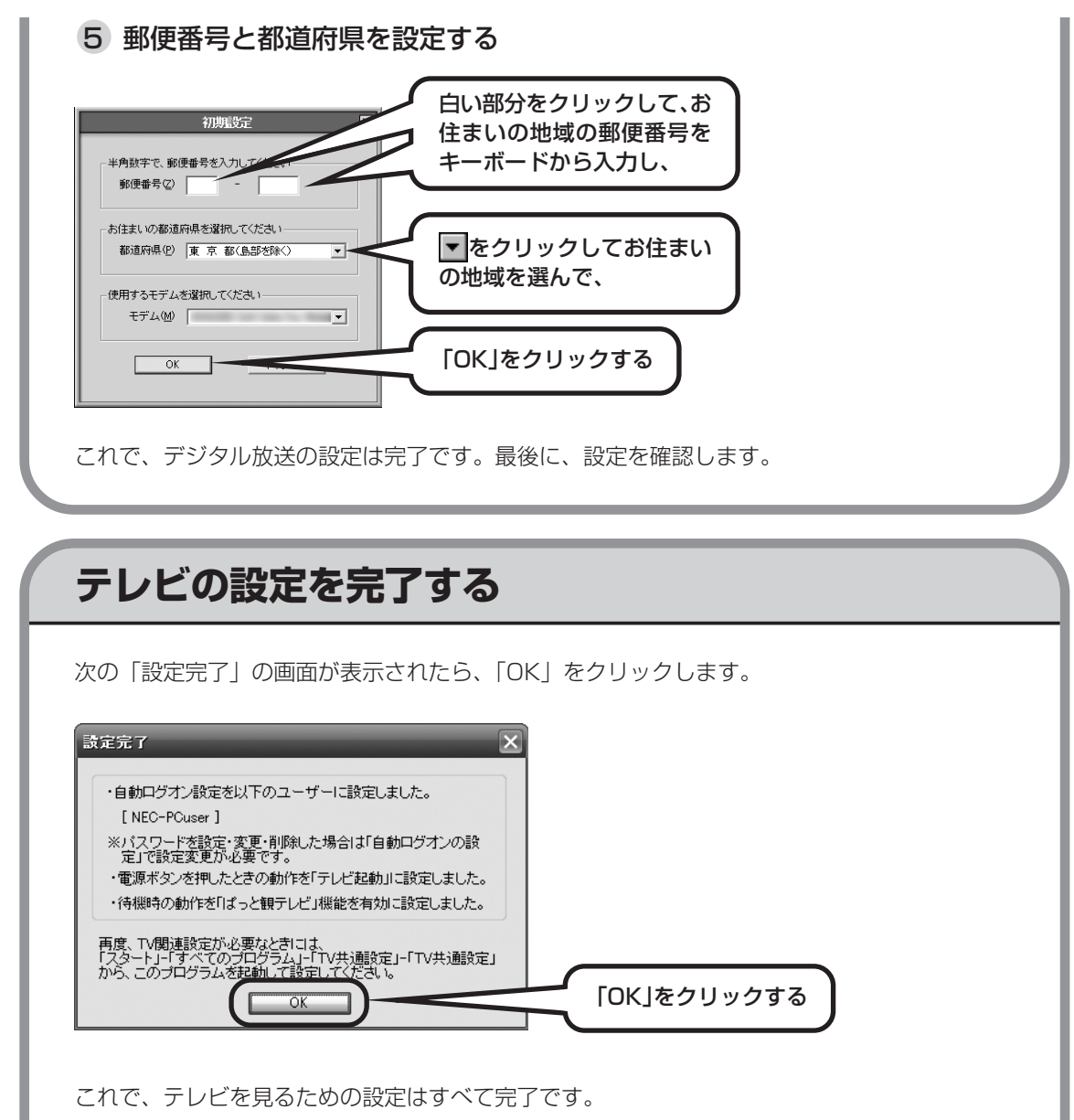

次に、設定した放送が見られるかどうか確認します。電源を切らずに「テレビを見てみよう」 (p.36) へ進んでください。

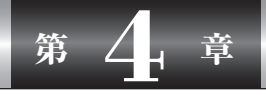

テレビを見る

この章では、設定したテレビ放送が見られるかどうかを確認します。 リモコンを使うので、準備をしてから始めてください。

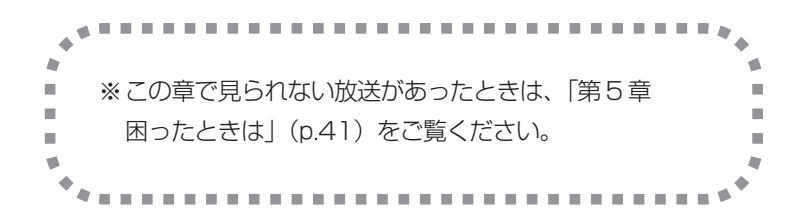

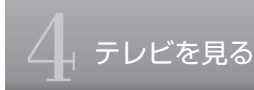

# テレビを見てみよう

設定したテレビ放送がすべて見られるかどうか、確認します。

## テレビを表示させる

本機の電源が入っていて、デスクトップ画面が表示されていることを確認してください。表示されていない場合は、キーボード右上の電源スイッチを押して電源を入れてください。

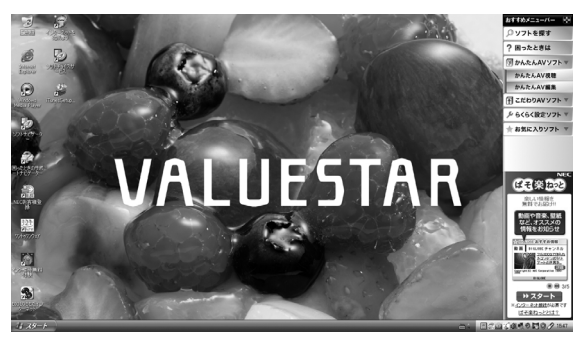

デスクトップ画面

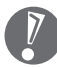

ここでは、リモコンや本体の電源ボタンを押さないでください。リモコンや本体の電源ボタン を押したときの動作については、「準備と設定」第4章の「電源の入れ方」をご覧ください。

1 リモコンの【テレビ表示 / 終了】を押す

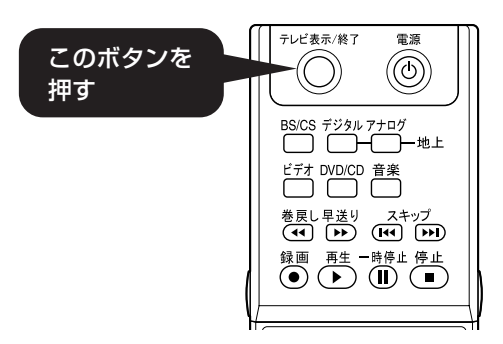

画面いっぱいにテレビが表示されます。

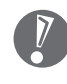

リモコンのボタンを押しても反応がない場合は、「リモコンを使う準備」(p.13)をご覧になり、 リモコンの電池が入っているか、また電池の方向が間違っていないかを確認してください。

## リモコンで放送を切り換える

テレビが表示できたら、放送の種類を切り換えられるか確認します。リモコンの【アナログ】、【デジタル】、【BS/CS】※を押して切り換えます。

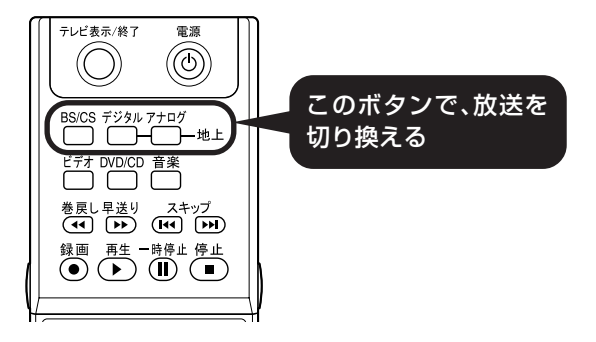

- ・【アナログ】: 地上アナログ放送が表示されます。切り換えたとき画面右上に「地上アナログ」 または「地上 A」と表示されます。
- ・【デジタル】: 地上デジタル放送が表示されます。切り換えたとき画面右上に「地上デジタル」 または「地上 D」と表示されます。

・【BS/CS】※: BS・110度CSデジタル放送が表示されます。切り換えたとき画面右上に「BS/ CSデジタル」または「BS」「CS1」「CS2」と表示され、順番に放送が切り換 わります。

※:17型液晶ディスプレイモデルでは、このボタンはありません。

## 設定した放送はすべて見られましたか?

- ●すべて見られた場合 テレビの設定は終了です。次ページへ進んでください。
  - ●見られない放送があった場合

「困ったときは」の「テレビが見られない/放送局が見つからないときは」(p.42)をご覧ください。

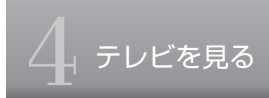

## テレビの表示を終了させる

テレビを終了させるには、次の2とおりの方法があります。

### テレビの画面を終了させて、パソコンの画面を表示したい場合

リモコンの【テレビ表示 / 終了】を押します。 テレビ画面が終了し、デスクトップ画面が表示されます。

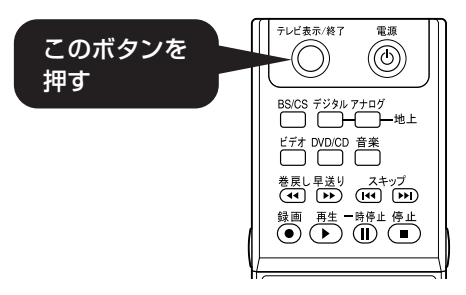

テレビと一緒に本機の電源を切りたい場合

リモコンの【電源】を押します。

しばらく待つと、本機の電源ランプが消え、電源が切れます。

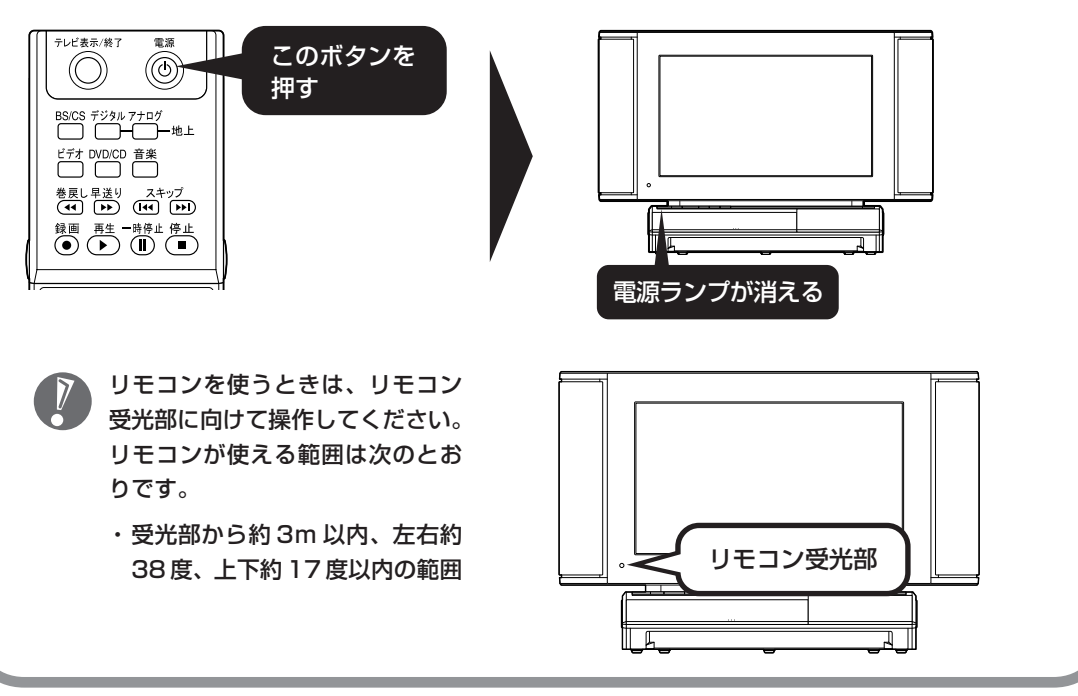

## 電源の入れ方

すべての設定が終了して、テレビが見られるようになったら、次回から次の方法で本機の電源を入れられます。

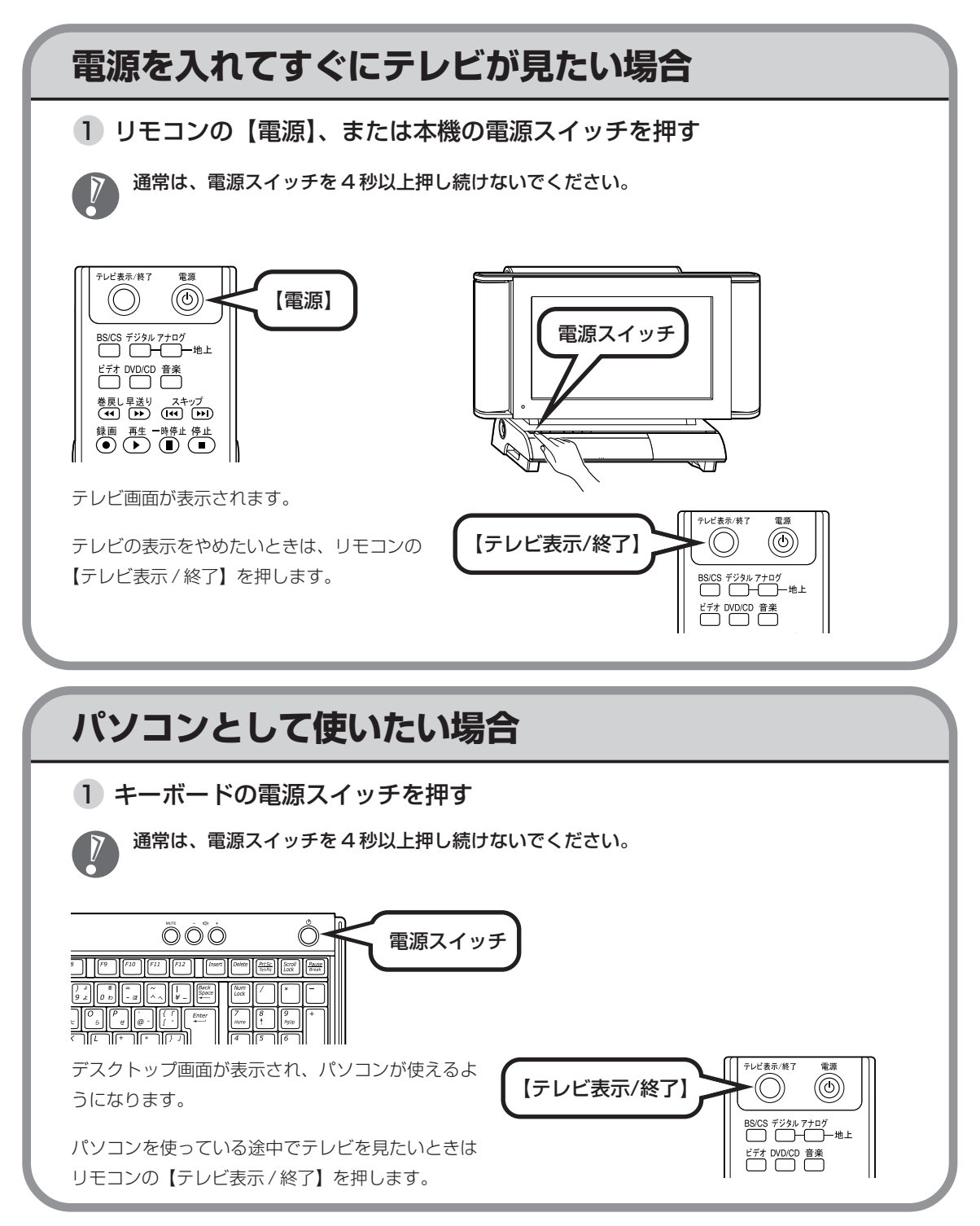

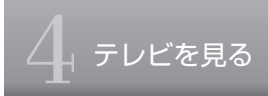

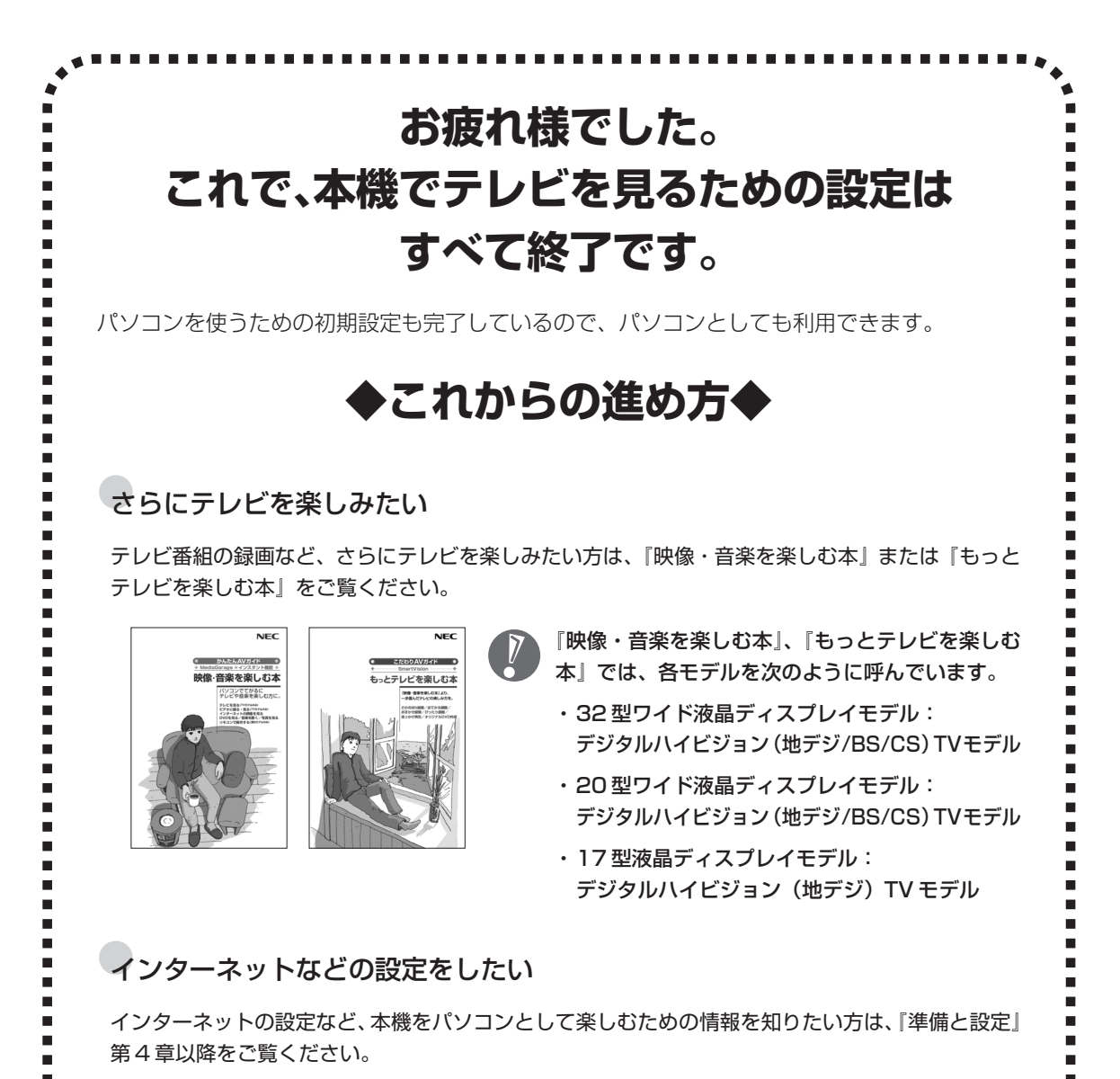

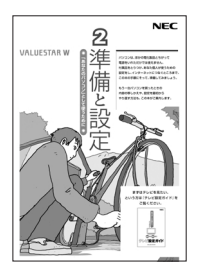

- 『準備と設定』では、各モデルを次のように呼んでいます。
   ・32型ワイド液晶ディスプレイモデル:
   デジタルハイビジョン(地デジ/BS/CS) TV モデル
  - ・20 型ワイド液晶ディスプレイモデル: デジタルハイビジョン(地デジ /BS/CS)TV モデル
  - ・17 型液晶ディスプレイモデル: デジタルハイビジョン(地デジ)TV モデル

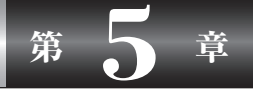

困ったときは

見られないテレビ放送があるなど、困ったときはこの章をご覧くだ さい。

# テレビが見られない/ 放送局が見つからないときは

「TV共通設定」で放送局が見つからないときや、設定が終わっているのに見られない放送があるときは、 次の手順で本機の接続を確認してください。 この手順は、放送の種類に関係なく共通です。

### 接続を確認する

1 リモコンの【電源】を押して本機の電源を切る

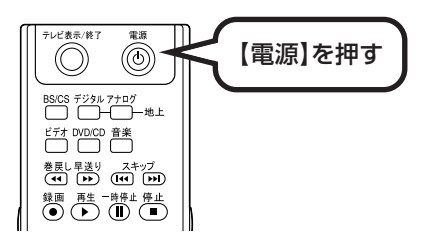

2 本機の電源ランプが消えたことを確認する

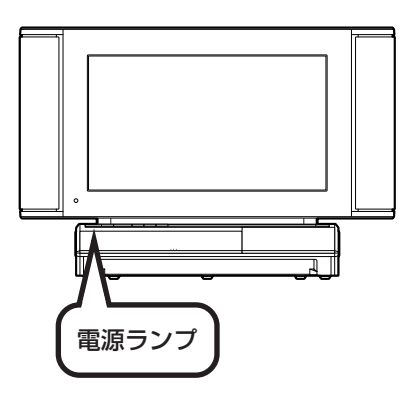

3 壁のコンセントから、電源ケーブルのプラグとアース線を抜く

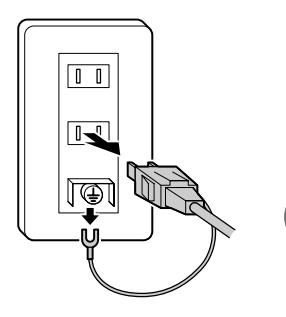

- ・必ずコンセントを抜いてください。
- ・コンセントを抜くときは、先にプラグを抜いてからアース線
   を取り外してください。

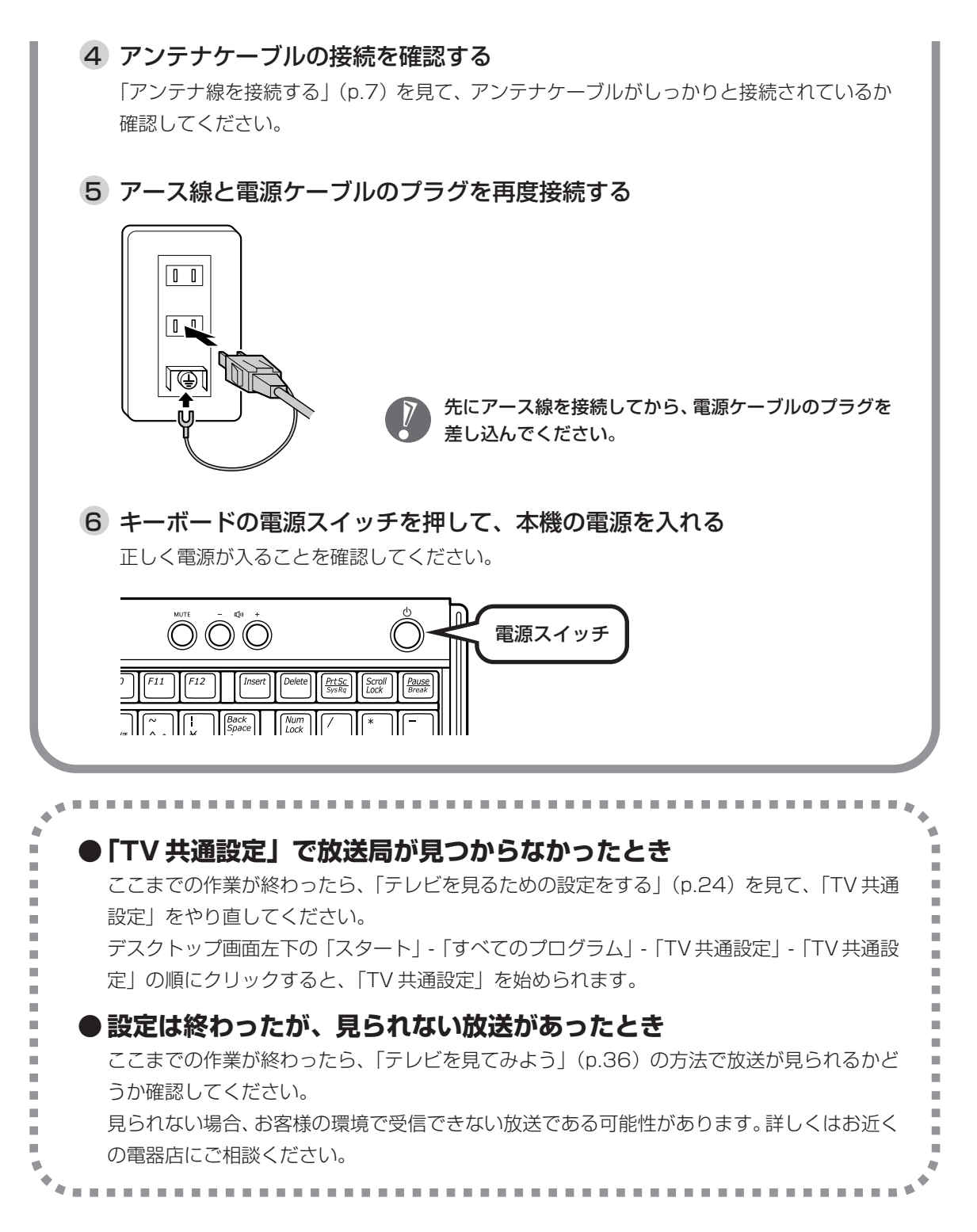

# 受信レベルを確認する

お客様の環境でデジタル放送を受信できるか、受信レベルを確認できます。 受信レベルが低い場合、放送を受信できません。 ※:地上アナログ放送の受信レベルは確認できません。

## 受信レベルの確認方法

SmartVision を表示する

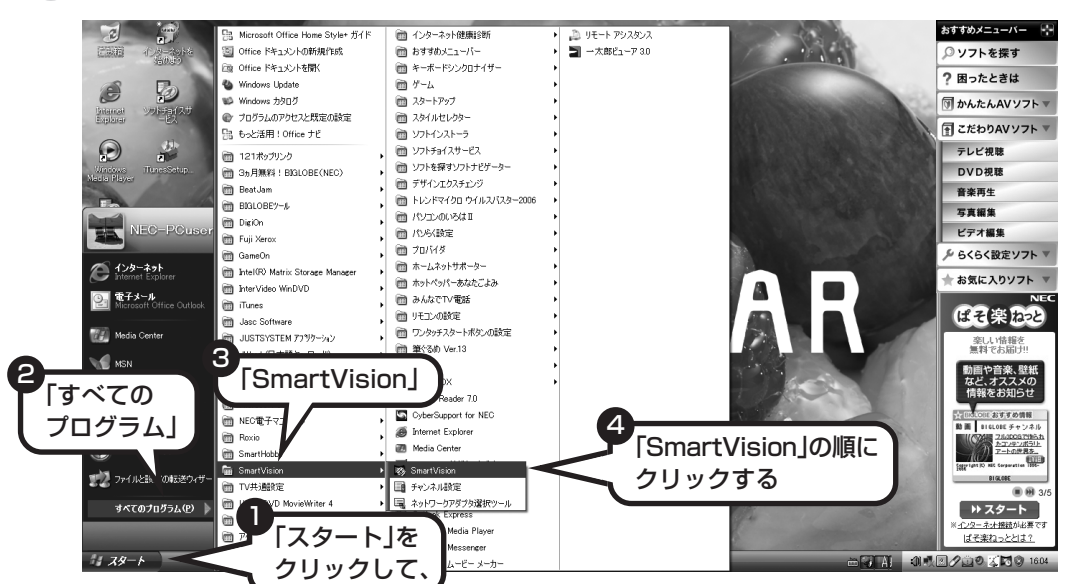

7

SmartVisionが起動します。

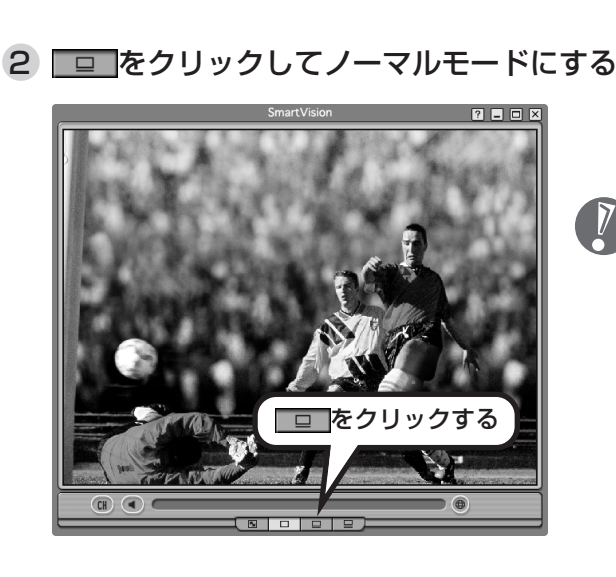

SmartVision が最初からノーマル モード(手順③の画面)になっていた 場合は、この手順は必要ありません。

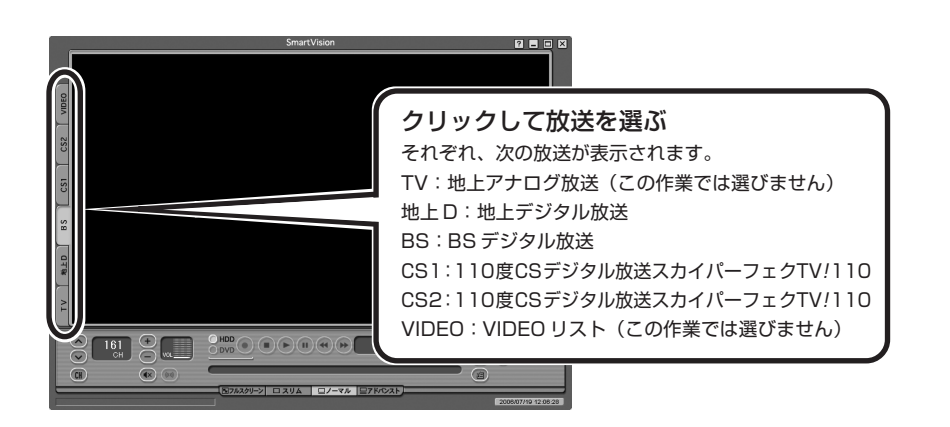

3 見られない(受信レベルを確認したい)放送を選ぶ

選ばれた放送のタブは水色になります。見られない(受信レベルを確認したい)放送のタブが水色に なっていることを確認してください。

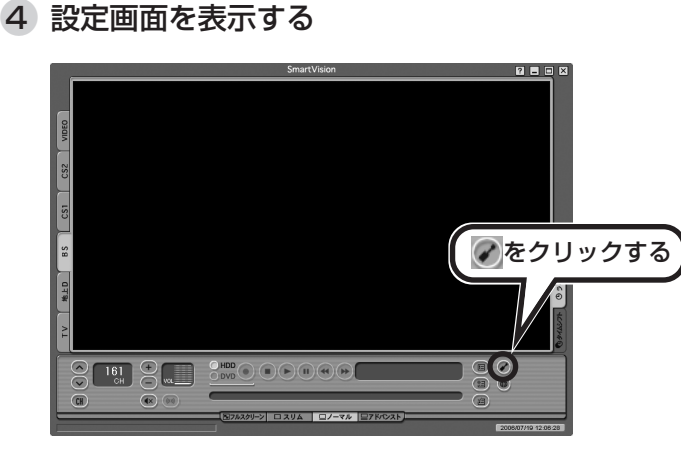

「設定ウィンドウ」が表示されます。

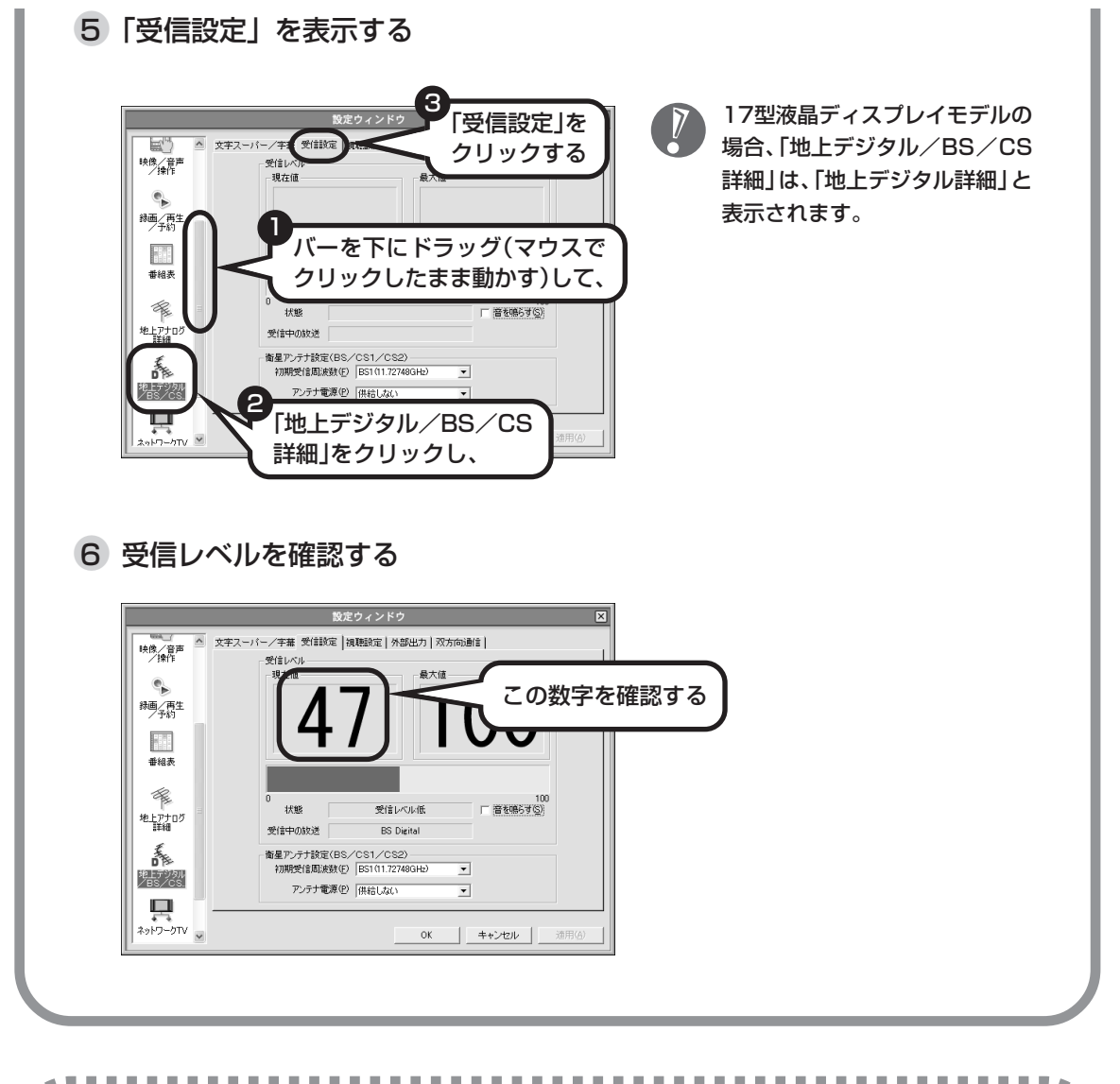

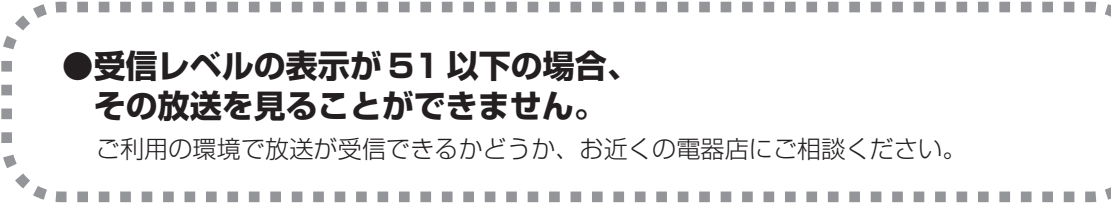

h

# BSアンテナに電源を供給する

BS デジタル放送が見られない場合は、BS アンテナに電源を供給すると見られる場合があります。次の 手順で電源を供給してください。

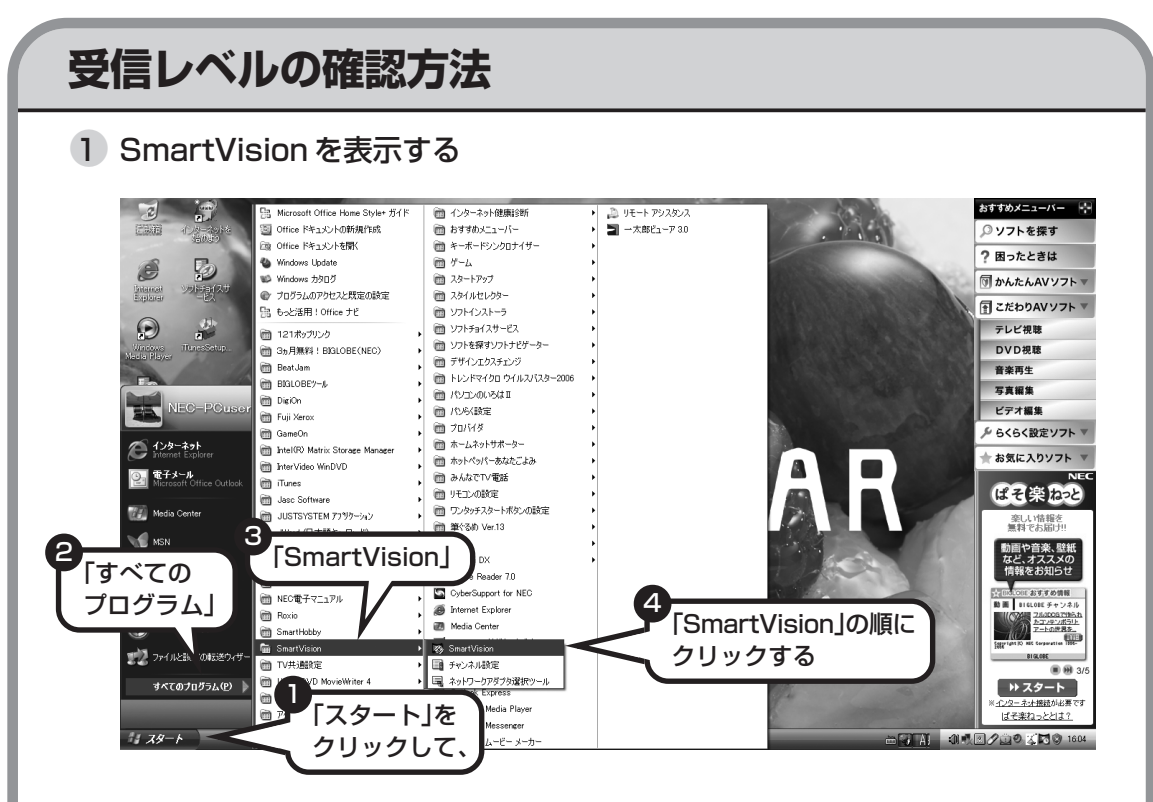

7

SmartVisionが起動します。

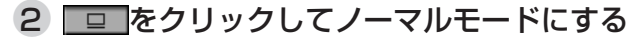

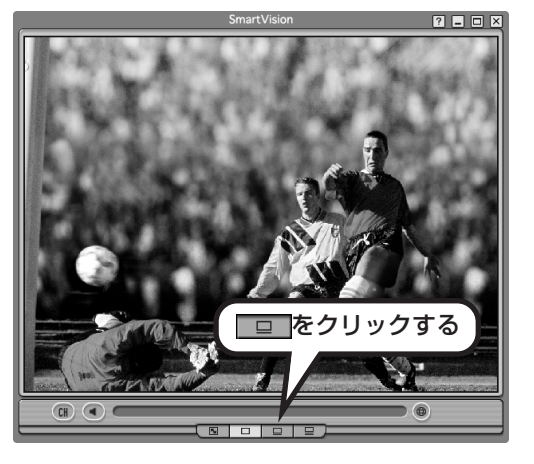

SmartVision が最初からノーマル モード (手順③の画面) になっていた 場合は、この手順は必要ありません。

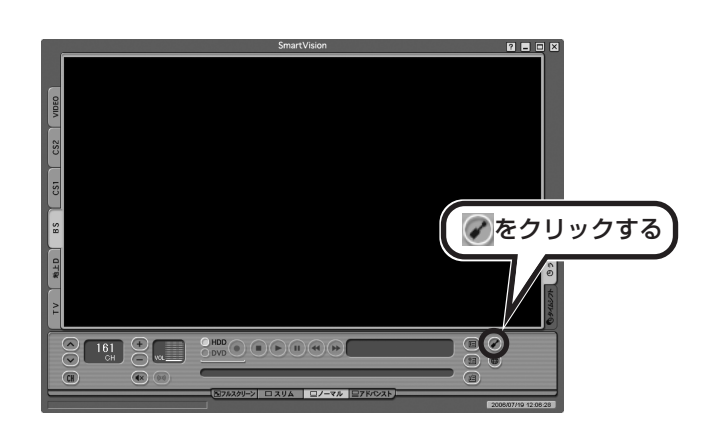

「設定ウィンドウ」が表示されます。

3 設定画面を表示する

### 4 「受信設定」を表示する

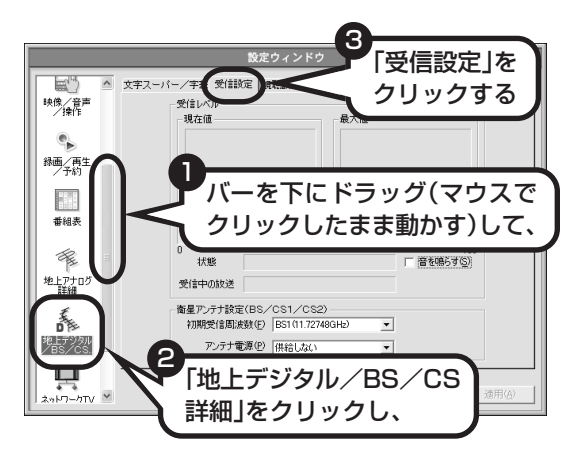

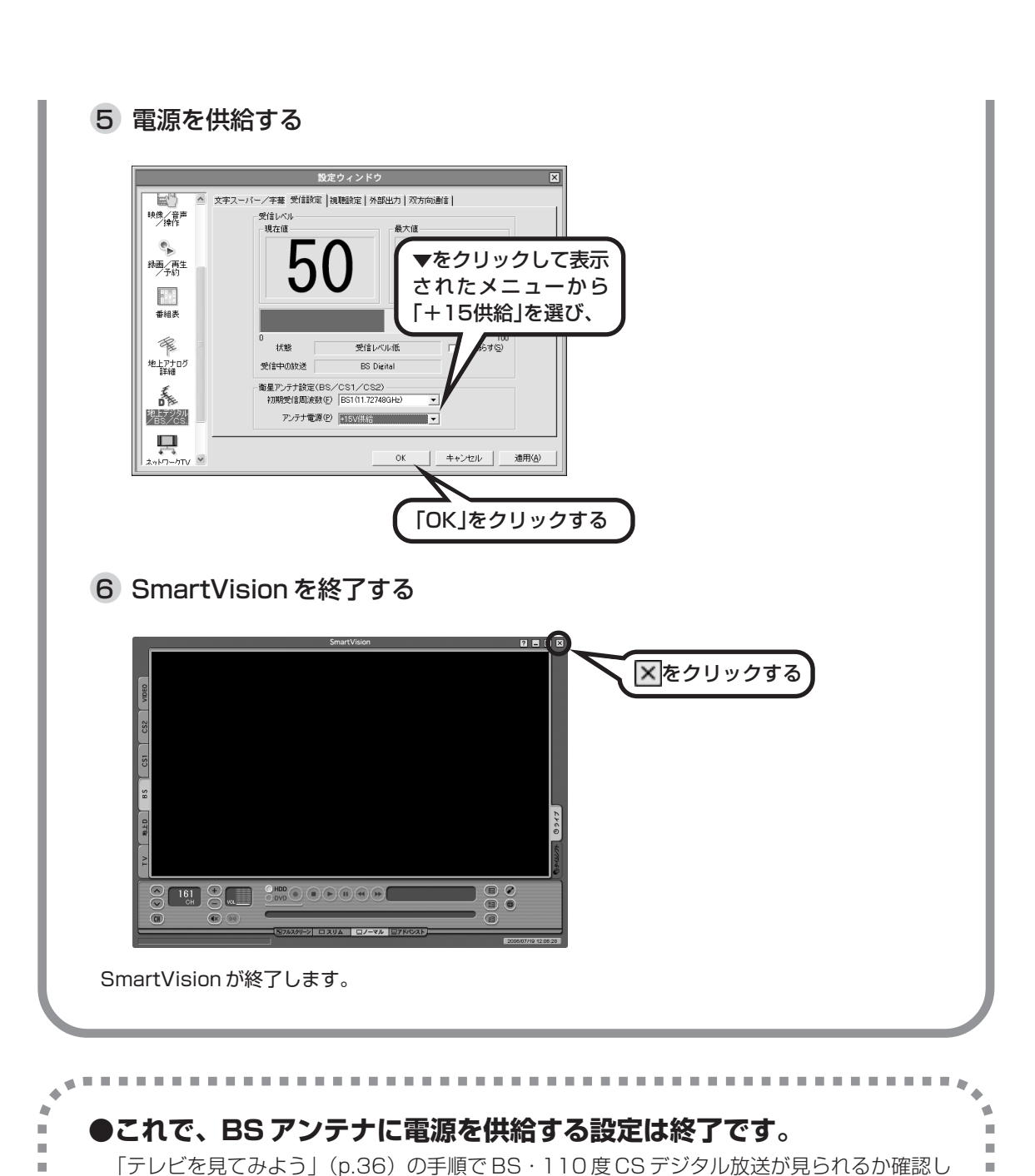

てください。 解決しない場合、お客様の環境で放送を受信できない可能性があります。ご利用の環境で放送 が受信できるかどうか、お近くの電器店にご相談ください。

-

.

.

| _ | _ | _ |  |
|---|---|---|--|
| 付 | 録 |   |  |
|   |   |   |  |
|   |   |   |  |
|   |   |   |  |
|   |   |   |  |
|   |   |   |  |
|   |   |   |  |
|   |   |   |  |
|   |   |   |  |
|   |   |   |  |

# テレビ放送の受信環境を確認する

お住まいのテレビ受信アンテナの種類や、受信方法によって、接続方法が異なります。

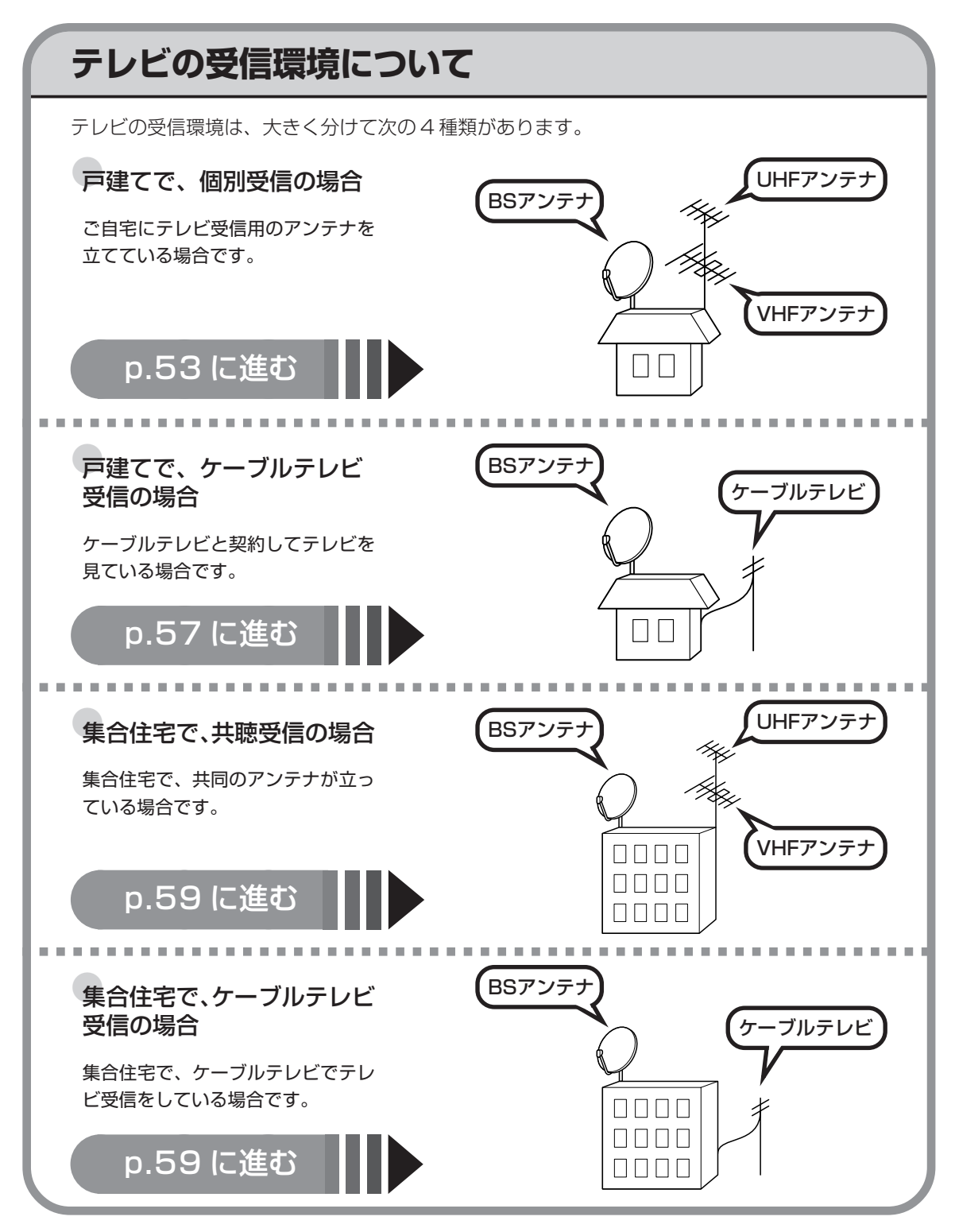

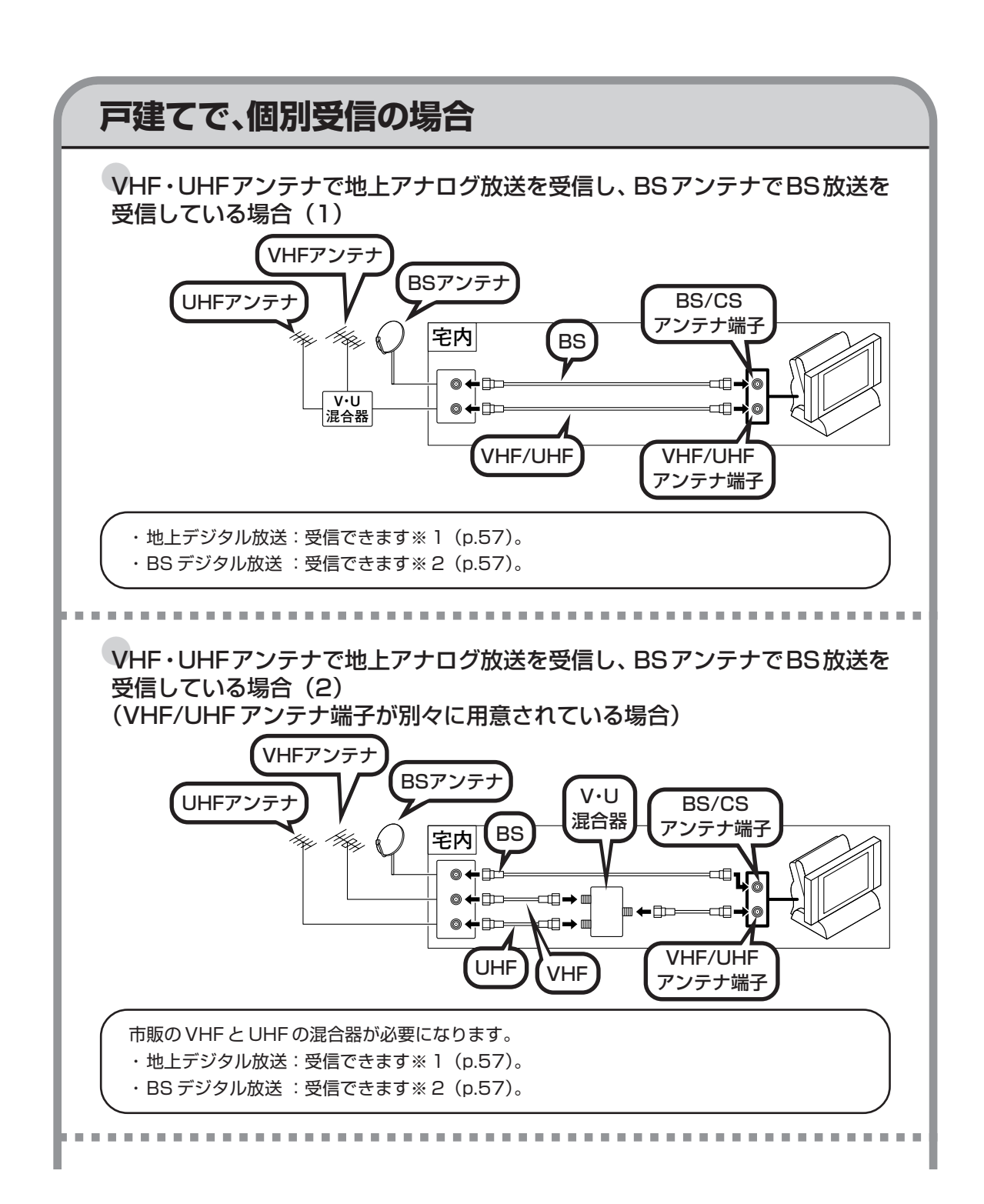

### 

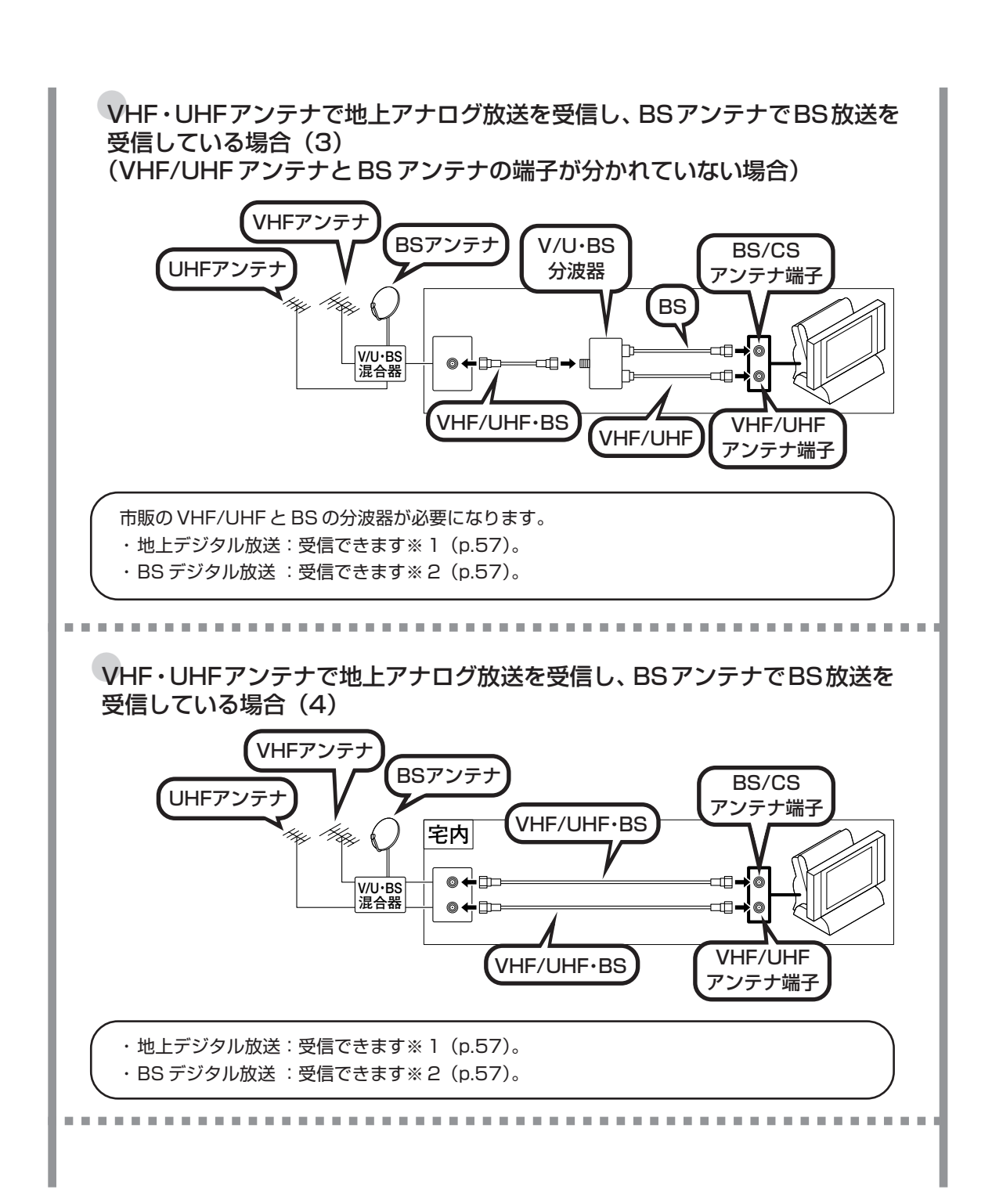

UHFアンテナで地上アナログ放送を受信し、BSアンテナでBS放送を受信している場合(1)

(UHF アンテナとBS アンテナの端子が分かれていない場合)

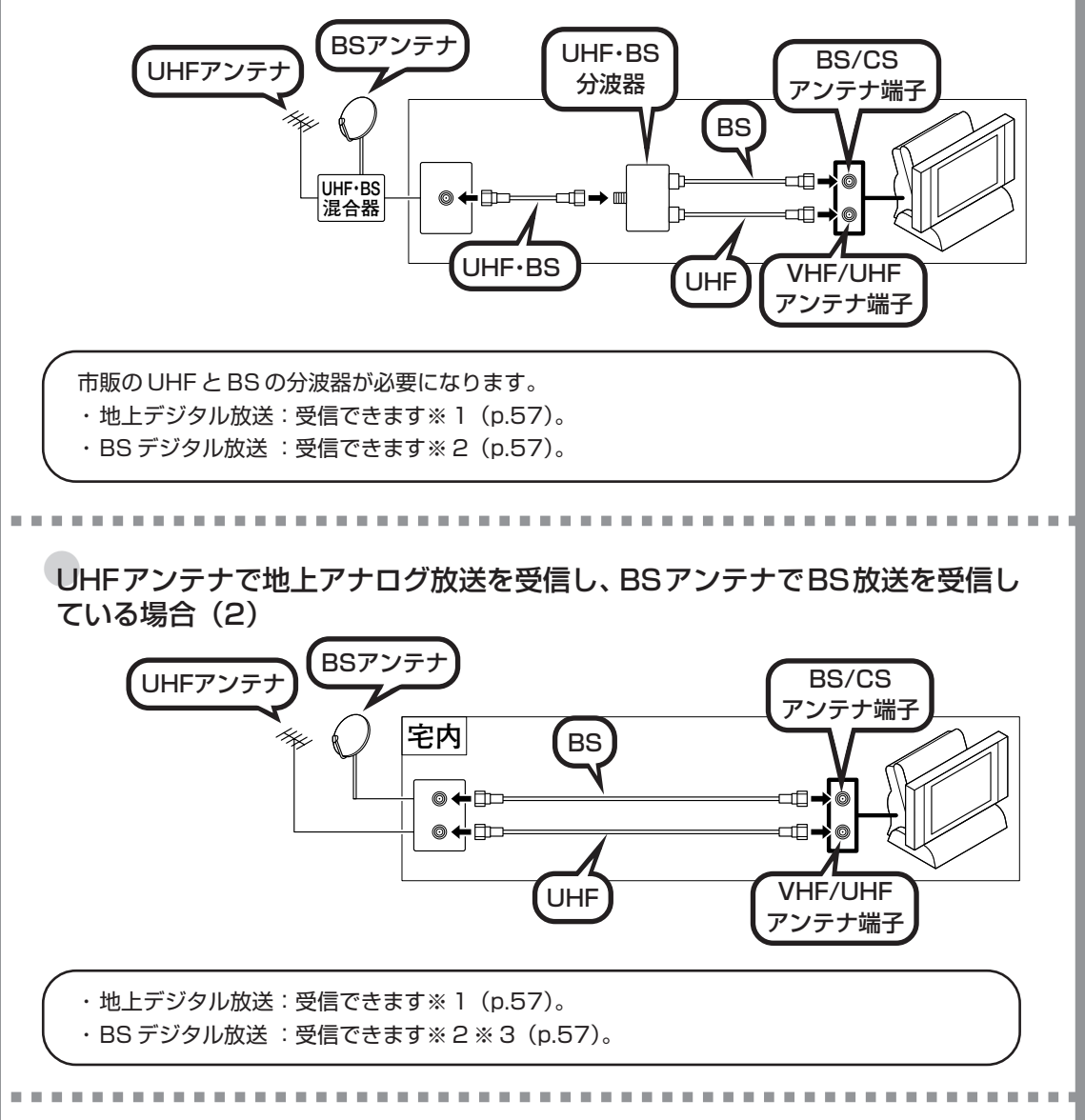

VHFアンテナで地上アナログ放送を受信し、BSアンテナでBS放送を受信している場合(1)

(VHF アンテナと BS アンテナの端子が分かれていない場合)

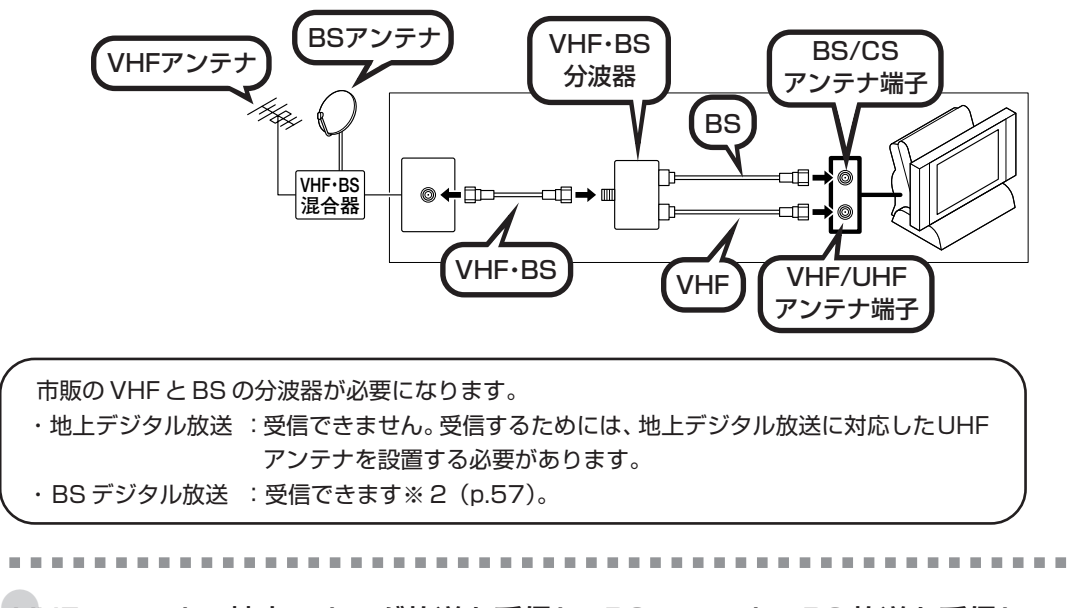

VHFアンテナで地上アナログ放送を受信し、BSアンテナでBS放送を受信している場合(2)

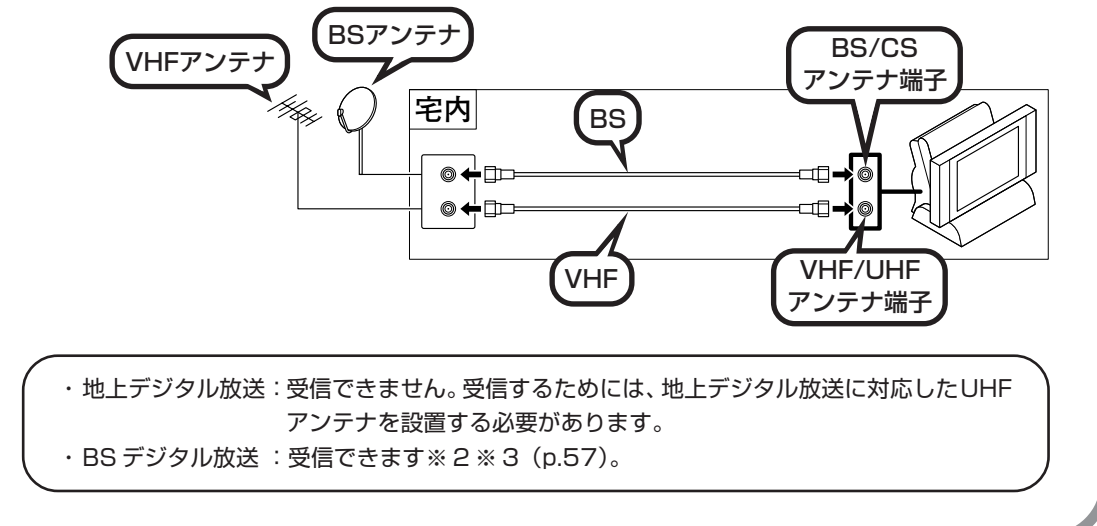

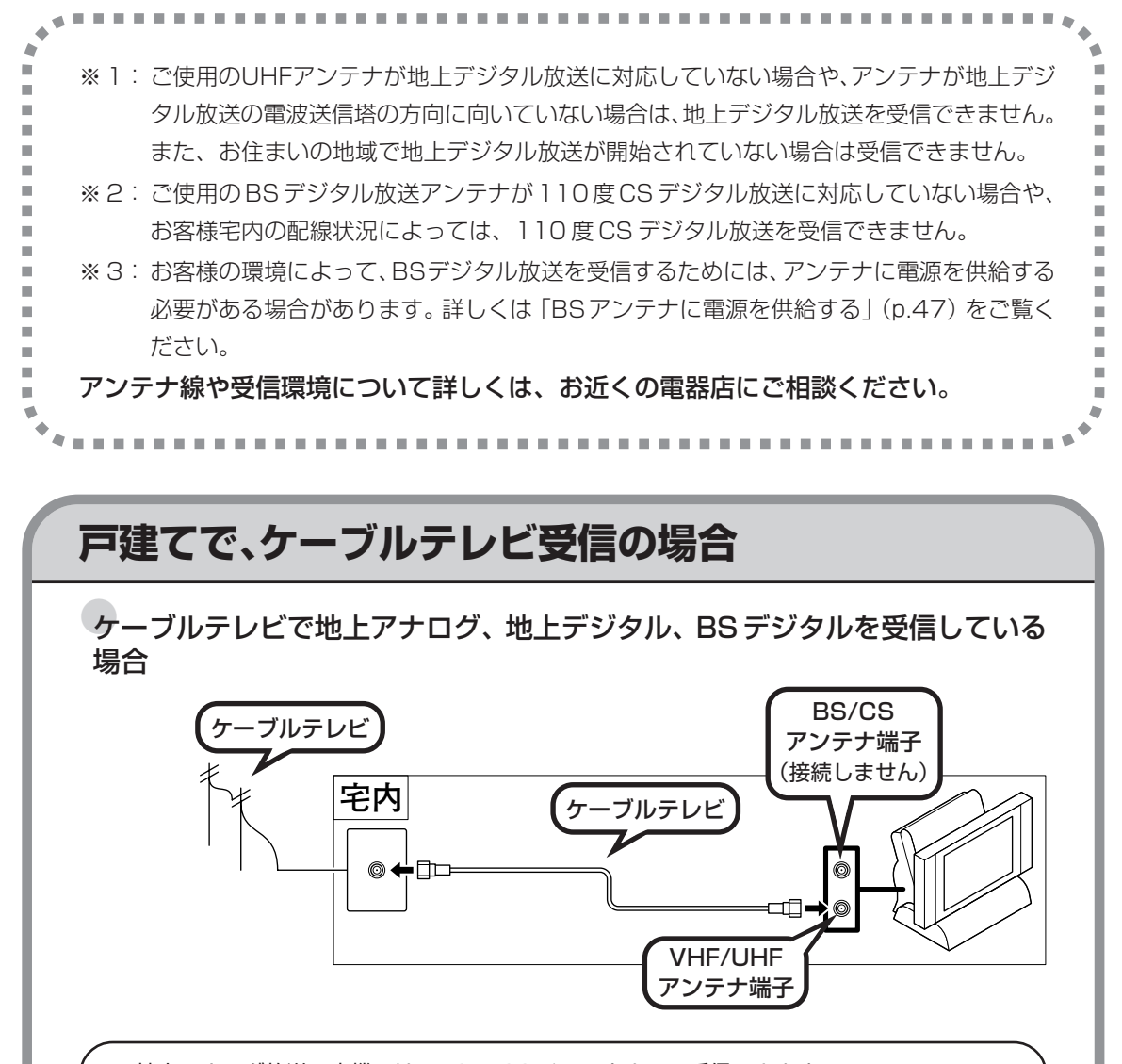

・地上アナログ放送:本機では、18~38チャンネルのみ受信できます。 ・地上デジタル放送:ケーブルテレビ局が周波数変換パススルー、同一周波数パススルー対応 の場合、受信できます。 ・BS デジタル放送 :アナログ変換放送のみ対応しています。この場合、本機のBS チャンネ

ルでは受信できません。

ケーブルテレビで地上アナログ、地上デジタル放送を受信し、BS デジタルは アンテナで受信している場合

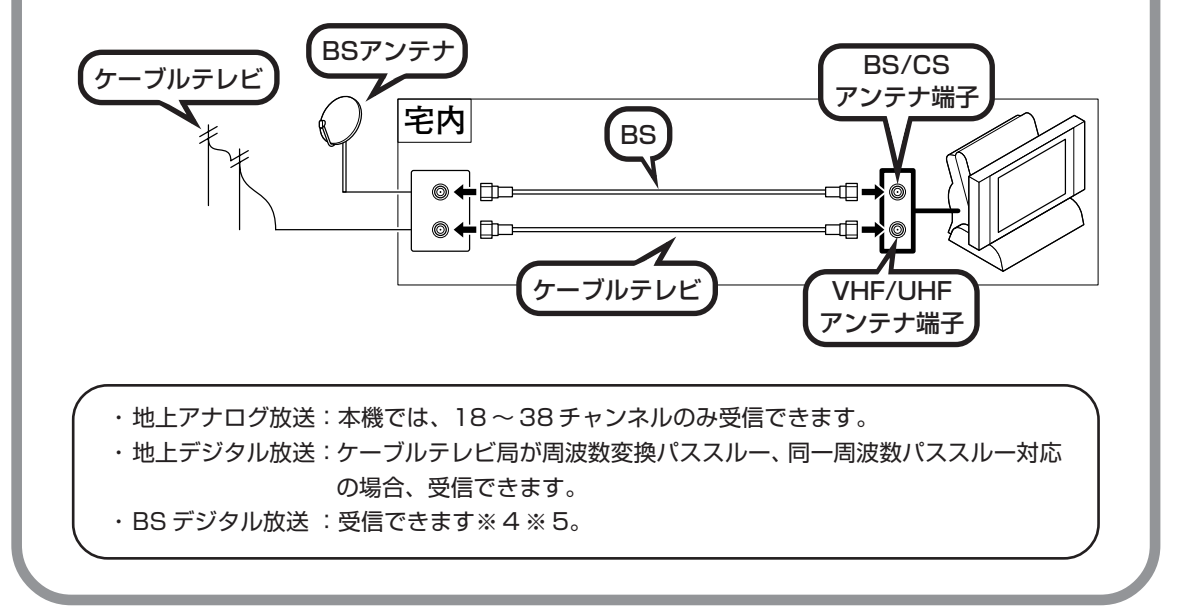

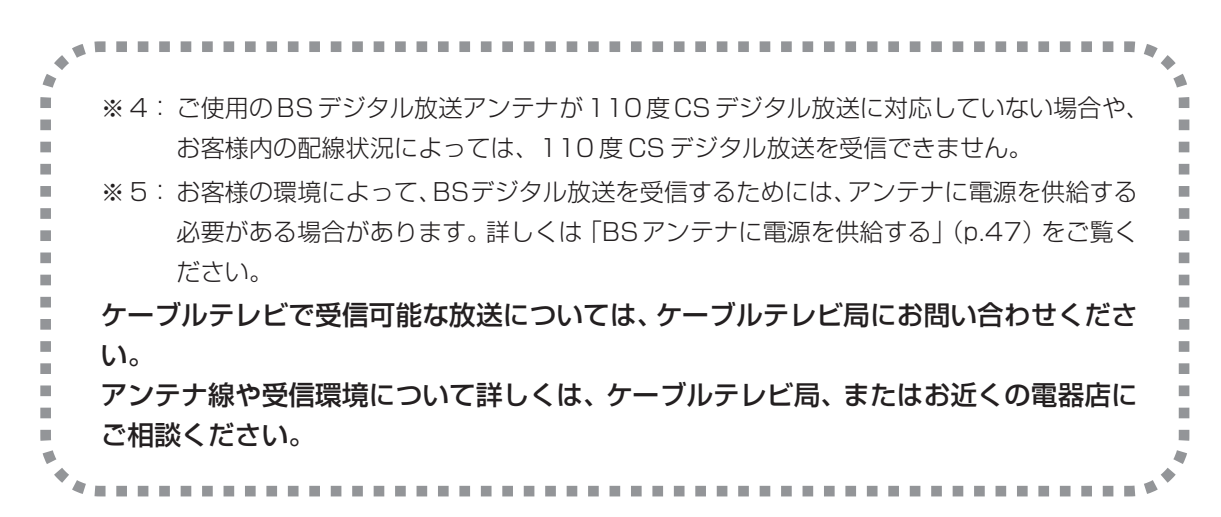

## 集合住宅で、共聴受信の場合

「戸建てで、個別受信の場合」(p.53)と同様になります。ただし、お住まいの集合住宅の受信形態によって受信できない場合があります。詳しくは、集合住宅の管理者かお近くの電器店にご相談ください。

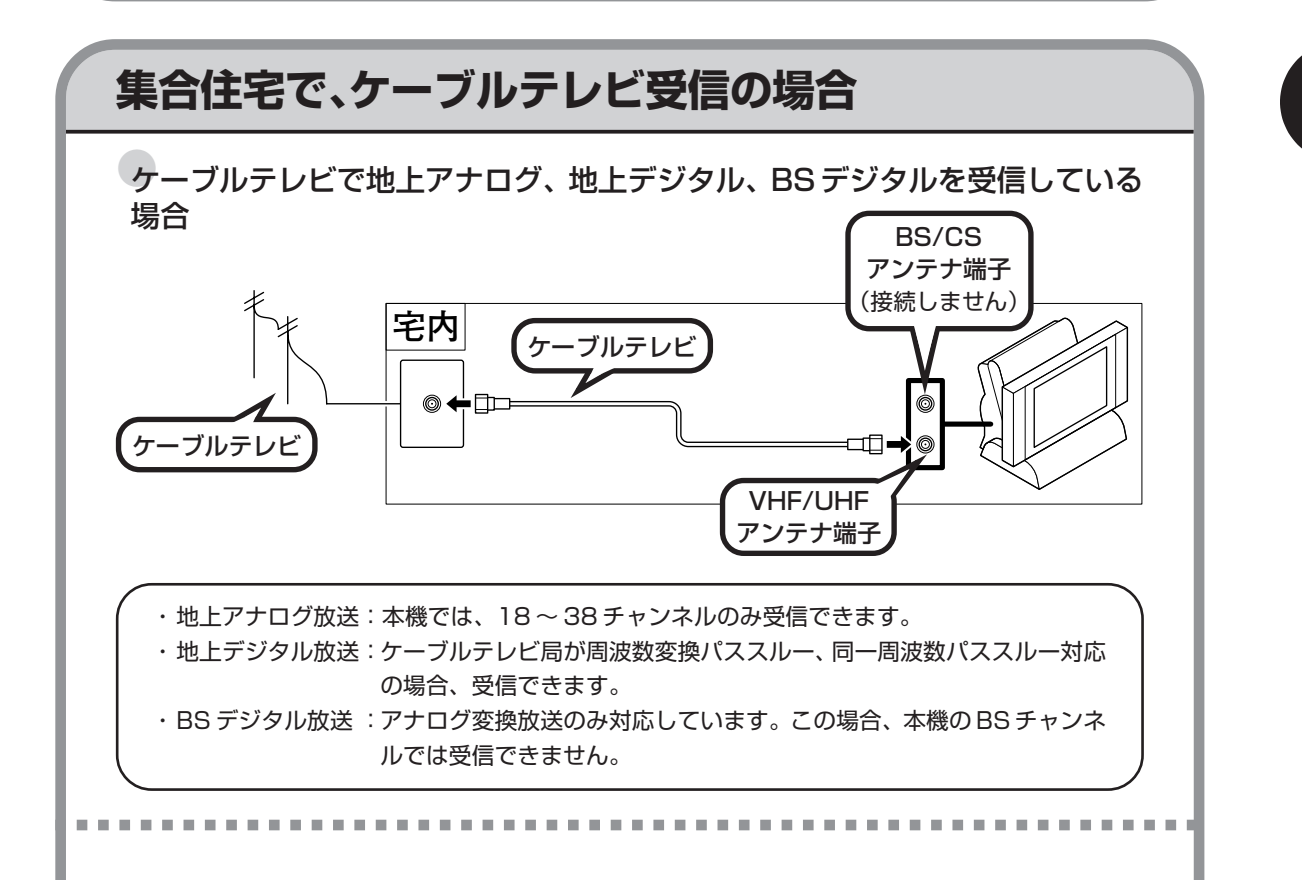

ケーブルテレビで地上アナログ、地上デジタル放送を受信し、BS デジタルは アンテナで受信している場合

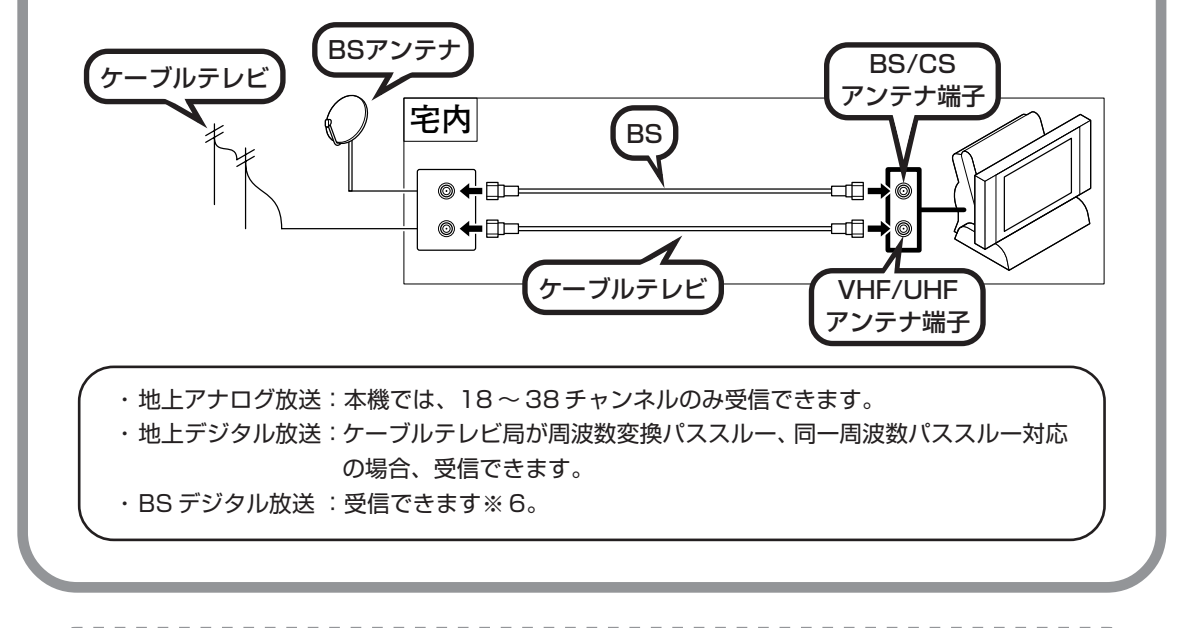

※6:ご使用のBS デジタル放送アンテナが110度CS デジタル放送に対応していない場合や、 お客様内の配線状況によっては、110度CS デジタル放送を受信できません。

ケーブルテレビで受信可能な放送については、ケーブルテレビ局にお問い合わせください。 アンテナ線や受信環境について詳しくは、ケーブルテレビ局、集合住宅の管理者、また はお近くの電器店にご相談ください。

### その他、必要に応じて用意する

アンテナ線が平行フィーダ線になっている場合は、市販の整合器を接続し、同軸ケーブルに変換 してください。

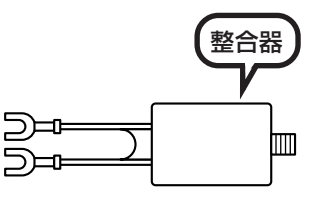

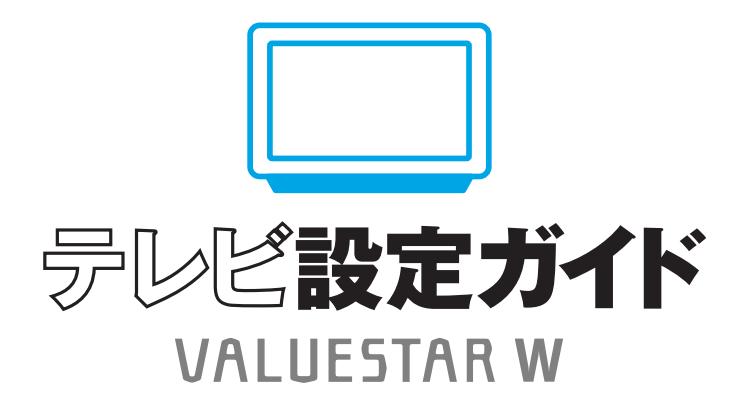

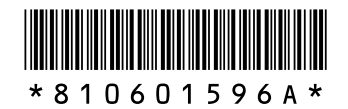

初版 **2006年9**月 NEC 853-810601-596-A Printed in Japan

NECパーソナルプロダクツ株式会社 〒141-0032 東京都品川区大崎一丁目11-1(ゲートシティ大崎 ウエストタワー)

このマニュアルは、再生紙(古紙率:表紙70%、本文100%)を使用しています。